# **Nesting Optimizer**

|    | 400        |     | 400        |     | 400        |     | 400        |     | 400        | 2   | 35  | 100 |
|----|------------|-----|------------|-----|------------|-----|------------|-----|------------|-----|-----|-----|
| 35 |            | 235 |            | 235 |            | 235 |            | 235 |            | 1.1 |     |     |
|    | UpperCross |     | UpperCross |     | UpperCross |     | UpperCross |     | UpperCross | 400 |     | 100 |
|    | 400        |     | 400        |     | 400        |     | 400        |     | 400        |     |     |     |
| 35 |            | 235 |            | 235 |            | 235 |            | 235 |            |     |     | 100 |
|    | UpperCross |     | UpperCross |     | UpperCross |     | UpperCross |     | UpperCross | 2   | 35  |     |
|    | 400        |     | 400        |     | 400        |     | 400        |     | 400        |     |     | 100 |
| 35 |            | 235 |            | 235 |            | 235 |            | 235 |            | 400 |     |     |
|    | UpperCross |     | UpperCross |     | UpperCross |     | UpperCross |     | UpperCross |     |     | 100 |
|    | 400        |     | 400        |     | 400        |     | 400        |     | 400        |     |     |     |
| 35 |            | 235 |            | 235 |            | 235 |            | 235 |            | 100 | 100 | 100 |
|    | UpperCross |     | UpperCross |     | UpperCross |     | UpperCross |     | UpperCross |     |     |     |
|    | 400        |     | 400        |     | 400        |     | 400        |     | 400        |     |     |     |
| 35 |            | 235 |            | 235 |            | 235 |            | 235 |            |     | +   | -   |
|    | UpperCross |     | UpperCross |     | UpperCross |     | UpperCross |     | UpperCross |     | 1   |     |

|    | c   | ~  |
|----|-----|----|
| สา | ነንቢ | เญ |

| เรื่อง                                                 | หน้า |
|--------------------------------------------------------|------|
| แนะนำโปรแกรม Nesting Optimizer                         | 1    |
| เริ่มต้นการใช้งาน                                      | 2    |
| ชุดควบคุมฐานข้อมูล Database Navigation                 | 3    |
| เมนูหลักด้านบน Main Menu                               | 4    |
| แถบเครื่องมือหลัก Main Toolbar                         | 5    |
| เมนูด้านซ้าย Left Menu                                 | 6    |
| ปุ่มลัด Shortcut Keys                                  | 6    |
| ความต้องการของระบบ System Requirements                 | 7    |
| แนะนำการใช้งาน                                         | 8    |
| หน้าจองานตัด Cutting Job                               | 9    |
| ตัวเลือกการคำนวณ Cutting Options                       | 10   |
| หน้าจอผลลัพธ์การตัด Cutting Summary                    | 12   |
| หน้าจอภาพการตัด Cutting Layout                         | 13   |
| ชิ้นงาน 1 มิติ Part 1D                                 | 17   |
| ชิ้นงาน 2 มิติ Part 2D                                 | 20   |
| วัตถุดิบ 1 มิติ Material 1D                            | 24   |
| วัตถุดิบ 2 มิติ Material 2D                            | 27   |
| ขนาดรอยตัด Saw Kerf                                    | 30   |
| ฐานข้อมูลงานตัด Cutting Job                            | 31   |
| รายงาน Reports                                         | 40   |
| การตั้งค่าทั่วไป General                               | 48   |
| การตั้งค่ารายงาน Report                                | 49   |
| การตั้งค่าการแสดงภาพการตัด Layout options              | 50   |
| การตั้งค่าสีวัตถุดิบที่ไม่ใช้งาน Unused material color | 51   |
| การตั้งค่าสีเส้นรอยตัด Saw kerf color                  | 52   |
|                                                        |      |

| สื่อง                                 | หน้า |
|---------------------------------------|------|
| ระบบการแปลภาษา Translation            | 53   |
| การจัดการฐานข้อมูล Database Tools     | 54   |
| การสำรองฐานข้อมูล                     | 54   |
| การนำเข้าข้อมูล Import Data           | 55   |
| การส่งออกข้อมูล Export Data           | 58   |
| คำแนะนำในการใช้งาน Nesting Optimizer  | 59   |
| คำแนะนำในการติดตั้ง Setup Instruction | 60   |
| ข้อมูลการติดต่อ                       | 61   |
|                                       |      |

#### แนะนำโปรแกรม Nesting Optimizer

Nesting Optimizer เป็นโปรแกรมที่ใช้ในการคำนวณหาวิธีการตัดชิ้นงานแบบ 1 มิติ (ตัดความ ยาว) และคำนวณหาวิธีการตัดชิ้นงานแบบ 2 มิติ (ตัดรูปสี่เหลี่ยม) สามารถใช้ได้ กับวัสดุหลายรูปแบบ เช่น เหล็กเส้น ท่อนไม้ ท่อน้ำ กระจก ไม้อัด แผ่นโลหะ รวมไปถึงแผ่นกระดาษ โดยโปรแกรมมุ่งคำนวณหา วิธีการตัดเพื่อทำให้เกิดการใช้งานวัตถุดิบให้เกิดประสิทธิภาพสูงสุด

โปรแกรมมีความสามารถในการคำนวณและออกแบบวิธีการตัดชิ้นงานที่ต้องการ จากวัตถุดิบ โดยผู้ใช้สามารถกำหนดขนาดชิ้นงาน ขนาดวัตถุดิบ ขนาดรอยตัด รวมไปถึงราคาวัตถุดิบเพื่อคำนวณหา ต้นทุนชิ้นงาน

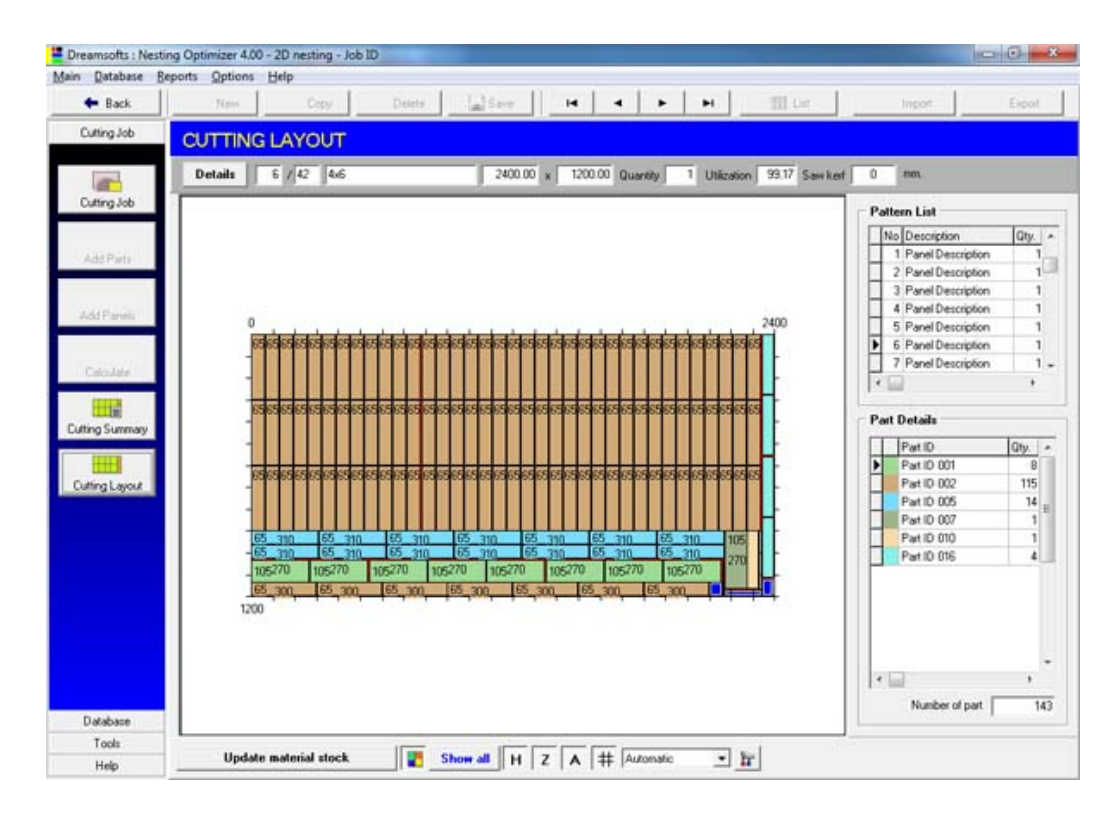

โปรแกรมมีรายงานที่จำเป็นต่างๆให้เลือกใช้งานหลายรูปแบบตามความต้องการ รวมไปถึง ความสามารถในการนำเข้าและส่งออกข้อมูลผ่านไฟล์ xls สามารถใช้งานได้บนระบบปฏิบัติการณ์ Windows 95/98/ME/XP/NT/2000/Vista/7/8

้สำหรับ Windows Vista/7/8 กรุณาอ่านคำแนะนำในการติดตั้ง อ่านเพิ่มเติมที่หน้า 60

## เริ่มต้นการใช้งาน

เพื่อที่จะทำการคำนวณการตัดชิ้นงาน คุณเพียงทำตามขั้นตอนต่างๆเหล่านี้:

# 1. ตั้งค่าการใช้งานเริ่มต้น

ตั้งค่าการใช้งานทั่วไป - อ่านเพิ่มเติมที่หน้า 48 ตั้งค่าตัวเลือกรายงาน - อ่านเพิ่มเติมที่หน้า 49 ตั้งค่าตัวเลือกการแสดงผล - อ่านเพิ่มเติมที่หน้า 50-52 ตั้งค่าตัวเลือกการแปลภาษา - อ่านเพิ่มเติมที่หน้า 53

สร้างข้อมูลจำเป็นพื้นฐาน (ถ้าข้อมูลที่ต้องใช้ยังไม่มีอยู่ในฐานข้อมูล)

สร้างข้อมูลวัตถุดิบ 1 มิติ - ที่เมนูซ้ายเลือกเมนู Database > Material 1D อ่านเพิ่มเติมที่หน้า 24 สร้างข้อมูลชิ้นงาน 1 มิติ - ที่เมนูซ้ายเลือกเมนู Database > Part 1D อ่านเพิ่มเติมที่หน้า 17

สร้างข้อมูลวัตถุดิบ 2 มิติ - ที่เมนูซ้ายเลือกเมนู Database > Material 2D อ่านเพิ่มเติมที่หน้า 27 สร้างข้อมูลชิ้นงาน 2 มิติ - ที่เมนูซ้ายเลือกเมนู Database > Part 2D อ่านเพิ่มเติมที่หน้า 20

้สร้างข้อมูลขนาดรอยตัด - ที่เมนูซ้ายเลือกเมนู Database > Sawkerf อ่านเพิ่มเติมที่หน้า 30

ถ้าเราได้สร้างข้อมูลแล้ว ไม่จำเป็นที่จะต้องสร้างข้อมูลที่มีอยู่แล้วอีก สามารถข้ามไปที่ขั้นตอนที่ 3 ได้เลย

**หมายเหตุ** : คุณสามารถใช้งานโดยไม่กำหนดข้อมูลเหล่านี้ได้ โดยการใช้ปุ่ม Direct input ซึ่งจะเป็นการ กำหนดรายละเอียดสิ่งเหล่านี้ลงไปที่งานตัดโดยตรง <u>เหมาะสำหรับการใช้งานกรณีที่ไม่ต้องการเก็บบันทึก</u> ข้อมูลไว้ใช้ภายหลัง

#### 3. สร้างงานตัดใหม่ (Cutting Job)

สร้างงานตัดใหม่ - อ่านเพิ่มเติมที่หน้า 34

#### 4. กำหนดตัวเลือกการคำนวณและเริ่มการคำนวณ

# กำหนดตัวเลือกการคำนวณ - อ่านเพิ่มเติมที่หน้า 10

# กดปุ่ม >> CALCULATE << เพื่อเริ่มการคำนวณ

เมื่อสิ้นสุดการคำนวณ หน้าจอผลการตัด CUTTING SUMMARY จะแสดงขึ้นมา คุณสามารถดูผลการ คำนวณ จากนั้นเลือกดูวิธีการตัดจากหน้าจอภาพการตัด CUTTING LAYOUT และพิมพ์รายงานต่างๆได้ ตามที่ต้องการ

กรุณาดูที่อ่านเพิ่มเติมที่หน้า 59 เพื่อศึกษาเทคนิคการใช้งานเพื่อให้คุณสามารถใช้โปรแกรมให้เกิด ประสิทธิภาพสูงสุด

# <u>ชุดควบคุมฐานข้อมูล Database Navigation</u>

| New      | E Copy X Delete Save I < ► ►        |  |  |  |
|----------|-------------------------------------|--|--|--|
| ปุ่ม     | การกระทำ                            |  |  |  |
| New      | สร้างข้อมูลชุดใหม่                  |  |  |  |
| 📑 Сору   | สำเนาข้อมูลบัจจุบันไปเป็นข้อมูลใหม่ |  |  |  |
| X Delete | ลบข้อมูลปัจจุบัน                    |  |  |  |
| Save     | บันทึกข้อมูล                        |  |  |  |
| H        | เลื่อนไปยังข้อมูลรายการแรก          |  |  |  |
| •        | เลื่อนไปยังข้อมูลรายการก่อนหน้า     |  |  |  |
| •        | เลื่อนไปยังข้อมูลรายการถัดไป        |  |  |  |
| M        | เลื่อนไปยังข้อมูลรายการสุดท้าย      |  |  |  |

Nesting Optimizer ใช้รูปแบบของการจัดการฐานข้อมูลผ่าน Navigator Bar ดังตัวอย่าง

### <u>เมนูหลักด้านบน Main Menu</u>

Main Menu (เมนูหลัก) เป็นส่วนที่คุณสามารถใช้สั่งงานต่างๆให้กับโปรแกรมได้

| Dre  | amsofts : Ne     | esting Opt | imizer 4.0 |
|------|------------------|------------|------------|
| Main | <u>D</u> atabase | Reports    | Options    |

เมนู Main คุณสามารถเลือกออกจากโปรแกรม (Exit)

Main Exit Program Ctrl+Q

เมนู Database ใช้ในการเข้าถึงฐานข้อมูลต่างๆของโปรแกรม

| tabase      |                                             |
|-------------|---------------------------------------------|
| Cutting Job | F3                                          |
| Material    | F4                                          |
| Part        | F5                                          |
| Saw Kerf    | F6                                          |
|             | Cutting Job<br>Material<br>Part<br>Saw Kerf |

เมนู Reports คุณสามารถเลือกแสดงรายงานต่างๆที่มีในโปรแกรมได้ (เมนูรายงานแต่ละตัวจะสามารถใช้ งานได้ในสถานะต่างๆกันขึ้นอยู่กับว่ากำลังอยู่ที่หน้าจอใด)

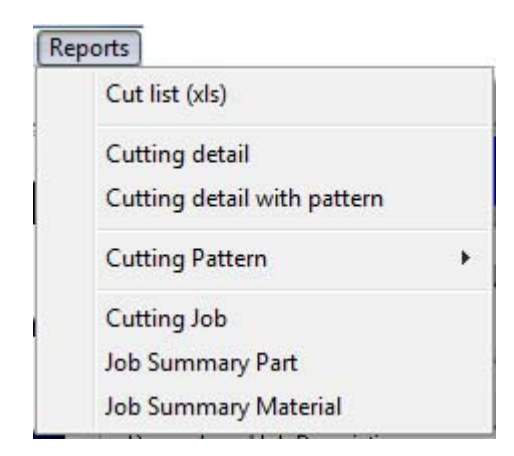

เมนู Help ใช้ในการเข้าถึงส่วนช่วยเหลือต่างๆ About this product ใช้แสดงข้อมูลผู้ผลิต

| He | ⊧lp                |           |
|----|--------------------|-----------|
|    | Step by step guide |           |
|    | Contents           | <b>F1</b> |
|    | Dreamsofts Website |           |
|    | About              |           |

# <u>แถบเครื่องมือหลัก Main Toolbar</u>

ภายใต้ Main Menu (เมนูหลัก) เป็น Main Toolbar (แถบเครื่องมือหลัก)

| 🗲 Back 🕒 New 📑 Copy 🗙 Delete 🖬 Save 🖂 🖌 🔸 🕨               | III List  | 📑 Import | Export |
|-----------------------------------------------------------|-----------|----------|--------|
| ปุ่มต่างๆบนแถบเครื่องมือจะปรับเปลี่ยนสถานการณ์ใช้งานไปตาม | สถานการณ์ | โต่างๆ.  |        |
| ปุ่ม 🗕 🗲 Back ใช้สลับไปยังหน้าจอก่อนหน้า                  |           |          |        |

Database Navigator (แถบควบคุมฐานข้อมูล) จะทำงานกับข้อมูลที่กำลังเปิดหน้าจอปัจจุบัน

| หน้าจอปัจจุบัน | ฐานข้อมูล                     |
|----------------|-------------------------------|
| MATERIAL 1D    | MATERIAL 1D (วัตถุดิบ 1 มิติ) |
| PART 1D        | PART 1D (ชิ้นงาน 1 มิติ)      |
| MATERIAL 2D    | MATERIAL 2D (วัตถุดิบ 2 มิติ) |
| PART 2D        | PART 2D (ชิ้นงาน 2 มิติ)      |
| SAWKERF        | SAWKERF (ขนาดรอยตัด)          |
| CUTTING JOB    | CUTTING JOB (งานตัด)          |
| CUTTING LAYOUT | CUTTING LAYOUT (ภาพการตัด)    |

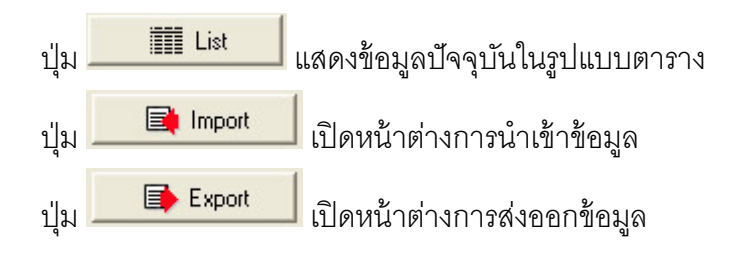

## <u>เมนูด้านซ้าย Left Menu</u>

เมนูซ้าย เป็นตัวช่วยในการเข้าถึงเมนูต่างๆเหมือนที่คุณสามารถเข้าถึงได้ในเมนูหลักด้านบน แถบ เมนูแรกเป็นรายการปุ่มที่คุณสามารถใช้ในการสร้างงานตัด โดยผ่านขั้นตอนต่างๆตามที่เรียงลำดับเอาไว้ ส่วนสามแถบเมนูที่เหลือช่วยให้คุณสามารถเข้าถึงหน้าจอและเรียกใช้คำสั่งต่างๆที่ถูกใช้เป็นประจำได้ อย่างรวดเร็ว

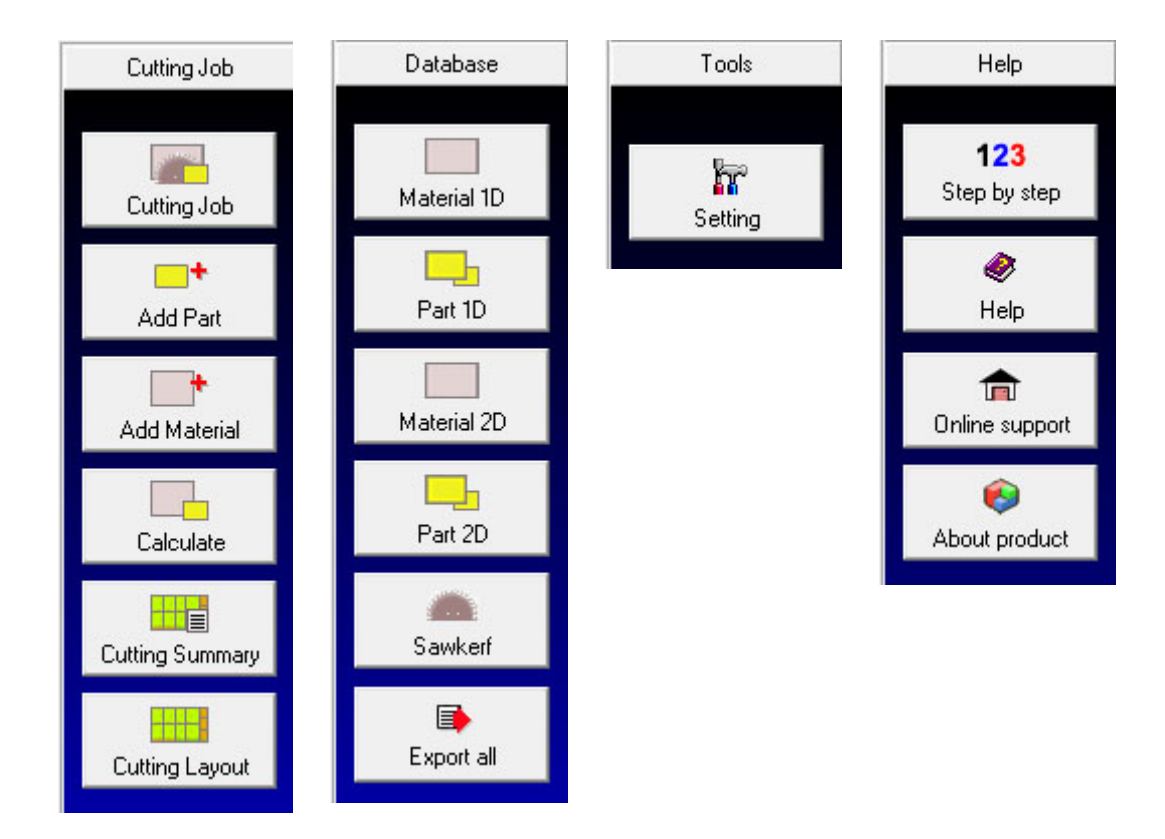

#### <u>ปุ่มลัด Shortcut Keys</u>

คุณสามารถกดปุ่มต่างๆเหล่านี้เพื่อไปยังหน้าจอต่างๆของ Nesting Optimizer

| ปุ่ม | การกระทำ                                  |  |
|------|-------------------------------------------|--|
| F3   | เปิดหน้างานตัด Cutting Job database       |  |
| F4   | เปิดฐานข้อมูลวัตถุดิบ Material database * |  |
| F5   | เปิดฐานข้อมูลชิ้นงาน Part database *      |  |
| F6   | เปิดฐานข้อมูลรอยตัด Sawkerf database      |  |

**หมายเหตุ** วัตถุดิบ (Material) และชิ้นงาน (Part) จะเปิดตามชนิดของงานตัดที่กำลังเปิดอยู่ปัจจุบัน (1 มิติและ 2 มิติ) โดยอัตโนมัติ

# ความต้องการของระบบ System Requirements

ซอฟต์แวร์ทำงานบนระบบปฏิบัติการ Windows 95/98/NT/2000/XP/Vista/7/8, และมีความ ต้องการระบบพื้นฐานดังนี้

| Hardware        | Minimum                | Recommended                        |  |
|-----------------|------------------------|------------------------------------|--|
| CPU Pentium 120 |                        | Pentium 4 2MHz                     |  |
| RAM             | 32 Mb                  | 256 Mb                             |  |
| Hard disk       | 20 Mb                  | 50 Mb                              |  |
| space           | 20 1015                |                                    |  |
| Display         | 1024 y 768 piyel       | 1366 v 768 nivel                   |  |
| resolution      | 1024 × 700 pixei       |                                    |  |
| Graphics        | 16 bit (65,535 colors) | 32 bit (16M colors, or True Color) |  |

Nesting Optimizer สามารถรองรับหน้าจอที่ความละเอียดต่ำสุด 1024x768 pixel แต่จะทำให้ การแสดงผลบางส่วนถูกตัดออกไป

# <u>แนะนำการใช้งาน</u>

ขั้นตอนหลักๆในการใช้งานโปรแกรมแสดงตามลำดับดังแผนผัง

#### **Cutting Job**

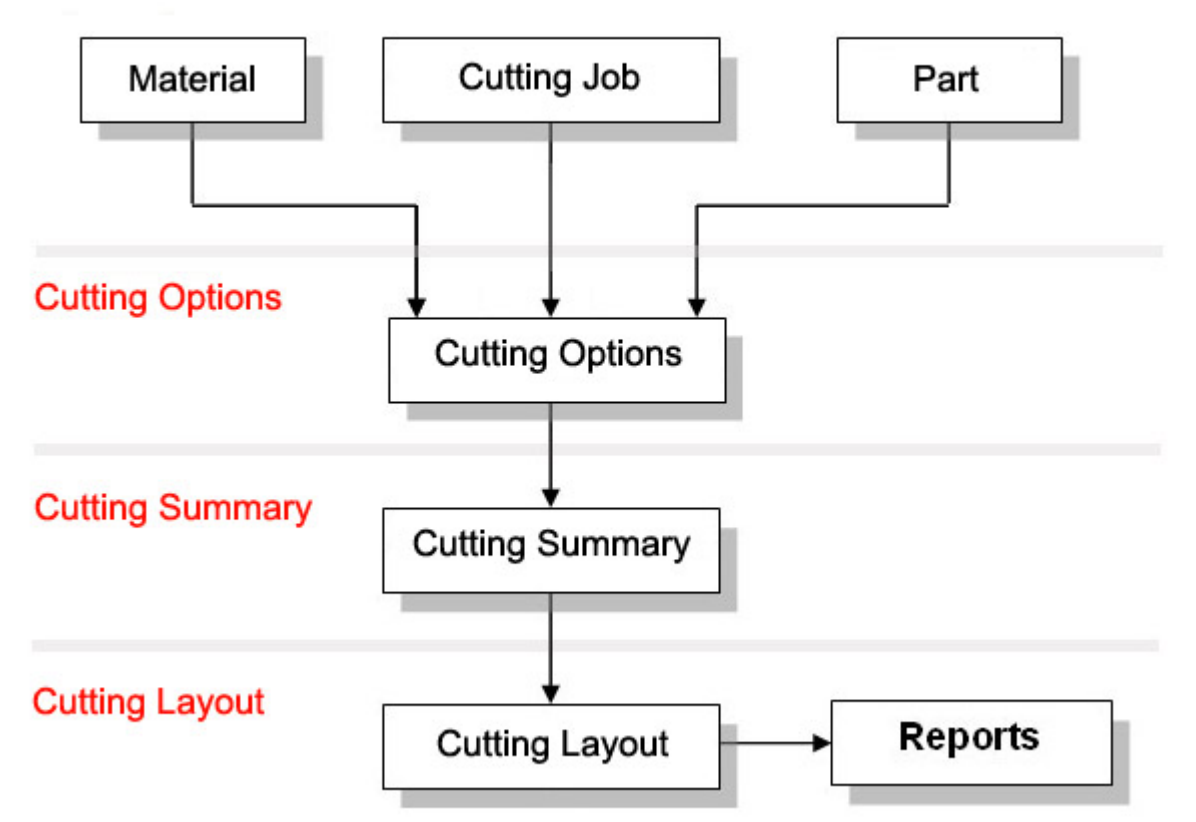

บนเมนูซ้าย Left menu ที่เมนู Cutting job คุณสามารถกดปุ่มต่างๆเพื่อให้เกิดการกระทำหรือเปิดหน้าจอ ดังนี้

| ปุ่ม         | หน้าจอ / การกระทำ          |
|--------------|----------------------------|
| Cutting Job  | เปิดหน้างานตัด Cutting Job |
| Add Part     | เพิ่มซิ้นงานเข้าสู่งานตัด  |
| Add Material | เพิ่มวัตถุดิบเข้าสู่งานตัด |

| Calculate       | เริ่มการคำนวณ                    |
|-----------------|----------------------------------|
| Cutting Summary | เปิดหน้าผลการตัด Cutting Summary |
| Cutting Layout  | เปิดหน้าภาพการตัด Cutting Layout |

# <u>หน้าจองานตัด Cutting Job</u>

งานตัด (Cutting Job) เป็นหน้าจอหลักที่คุณจะพบเมื่อเข้าสู่โปรแกรม Nesting Optimizer หน้าจอนี้จะเป็นส่วนที่แสดงข้อมูลของงานตัด

| Back                       | D New                                                                              | Fill Com                                                                                                    | V Dalata                                                                                                    | Cause I.d.                                                                                                    |                                                                                                    |                                                                                                    |                                                                                        | HE LLAND                                                                        | 1.000                                                                                                    | Increased 1    | 1 E C                                           |
|----------------------------|------------------------------------------------------------------------------------|----------------------------------------------------------------------------------------------------|----------------------------------------------------------------------------------------------------|----------------------------------------------------------------------------------------------------|----------------------------------------------------------------------------------------------------|----------------------------------------------------------------------------------------------------|----------------------------------------------------------------------------------------|---------------------------------------------------------------------------------|----------------------------------------------------------------------------------------------------|----------------|-------------------------------------------------|
| DOCK                       | New                                                                                | and coby                                                                                                    | ∧ Desete                                                                                                    | Save 14                                                                                                    |                                                                                                    |                                                                                                    |                                                                                        | III Lot                                                                         |                                                                                                    | Import         |                                                 |
| ting Job                   | CUTTING                                                                            | JOB 2D                                                                                                    |                                                                                                    |                                                                                                    |                                                                                                    |                                                                                                    |                                                                                        |                                                                                 |                                                                                                    |                |                                                 |
|                            | Cutting Job Det                                                                    | als                                                                                                    |                                                                                                    | Material                                                                                                    | List                                                                                                    |                                                                                                    |                                                                                        |                                                                                 |                                                                                                    |                |                                                 |
| ing Job                    | Ture 2                                                                             | Disection                                                                                                    |                                                                                                    | Mate                                                                                                    | erial ID                                                                                                    | Material Descri                                                                                                    | ption                                                                                  |                                                                                 | Length                                                                                                    | Width          | Stock Qty                                       |
|                            |                                                                                    |                                                                                                    |                                                                                                    | ≱ 4+6                                                                                                    |                                                                                                    | Panel Descript                                                                                                    | ion                                                                                    |                                                                                 | 2400.00                                                                                                    | 1200.00        | 5 1                                             |
| •                          | Date 1                                                                             | 1/12/10 ID J                                                                                                    | ob ID                                                                                                    | 4x6                                                                                                    |                                                                                                    | Panel Descript                                                                                                    | ion                                                                                    |                                                                                 | 1200.00                                                                                                    | 0 800.00       | 5 20                                            |
| Part                       | E                                                                                  |                                                                                                    |                                                                                                    | 4.6                                                                                                    |                                                                                                    | Description                                                                                                    |                                                                                        |                                                                                 | 100.00                                                                                                    | 0 100.00       | 0                                               |
|                            | Description U                                                                      | ob Description                                                                                                    |                                                                                                    |                                                                                                    |                                                                                                    |                                                                                                    |                                                                                        |                                                                                 |                                                                                                    |                |                                                 |
|                            | Currency T                                                                         | HB                                                                                                    | Unit mm.                                                                                                    |                                                                                                    |                                                                                                    |                                                                                                    |                                                                                        |                                                                                 |                                                                                                    |                |                                                 |
| Aaterial                   | Contract 1                                                                         |                                                                                                    | COT OF COMPANY                                                                                                    | 200                                                                                                    |                                                                                                    |                                                                                                    |                                                                                        |                                                                                 |                                                                                                    |                |                                                 |
|                            |                                                                                    |                                                                                                    |                                                                                                    | 1.0                                                                                                    |                                                                                                    |                                                                                                    |                                                                                        |                                                                                 |                                                                                                    |                |                                                 |
|                            |                                                                                    |                                                                                                    |                                                                                                    | Direc                                                                                                    | t input                                                                                                    | Automatic                                                                                                    | + X                                                                                    | - ~                                                                             | 210000.00                                                                                                    | mm.2           | 0.00                                            |
|                            |                                                                                    |                                                                                                    |                                                                                                    | Direc                                                                                                    |                                                                                                    |                                                                                                    |                                                                                        |                                                                                 |                                                                                                    |                |                                                 |
| loulate                    |                                                                                    |                                                                                                    |                                                                                                    |                                                                                                    |                                                                                                    | ,                                                                                                    |                                                                                        |                                                                                 | _                                                                                                    |                |                                                 |
| loulate                    | Part List                                                                          |                                                                                                    |                                                                                                    |                                                                                                    |                                                                                                    |                                                                                                    |                                                                                        |                                                                                 |                                                                                                    |                | _                                               |
| culate<br>Summary          | Part List                                                                          | Part ID                                                                                                    | Part Description                                                                                                    | Length                                                                                                    | Width                                                                                                    | [Qty                                                                                                    | Nomal                                                                                  | Tum   R                                                                         | ed A                                                                                                    |                |                                                 |
| culate<br>Summary          | Part List                                                                          | Part ID<br>Part ID 001                                                                                                    | Part Description                                                                                                    | Length                                                                                                    | Width 65.0                                                                                                    | Qty<br>0 300                                                                                                    | Nomal                                                                                  | Tum R                                                                           | ed 2                                                                                                    |                |                                                 |
| Summary                    | Part List<br>Material ID<br>3 446<br>446                                           | Part ID<br>Part ID 001<br>Part ID 002                                                                                                    | Part Description<br>Description<br>Description                                                                                                    | Length 300.00                                                                                                    | Width<br>65.0                                                                                                    | 0 300<br>0 300                                                                                                    | Nomal<br>True<br>False                                                                 | Tum R<br>Falle<br>True                                                          | ed 160                                                                                                    |                |                                                 |
| ulate<br>Summary<br>Layout | Part List<br>Material ID<br>446<br>446                                             | Part ID<br>Part ID 001<br>Part ID 002<br>Part ID 003                                                                                                    | Part Description<br>Description<br>Description<br>Description                                                                                                    | Length<br>300.00<br>15000.00                                                                                                    | Width<br>65.0<br>85.0                                                                                                    | Qty<br>0 00<br>0 300<br>0 300                                                                                                    | Nomal<br>True<br>False<br>True                                                         | Tum R<br>False<br>True<br>True                                                  | ed 150<br>210<br>230 p                                                                                                    |                | 521.64 %                                        |
| Summary                    | Part List<br>Material ID                                                           | Part ID<br>Part ID 001<br>Part ID 002<br>Part ID 003<br>Part ID 004                                                                                                    | Part Description<br>Description<br>Description<br>Description                                                                                                    | Length<br>300.00<br>15000.00<br>270.00                                                                                                    | Width<br>65.0<br>85.0<br>95.0                                                                                                    | Qty<br>0 300<br>0 300<br>0 300<br>0 300                                                                                                    | Nomal<br>True<br>False<br>True<br>True                                                 | Tum R<br>False<br>True<br>True<br>True                                          | ed 2<br>160<br>210<br>230 E<br>210                                                                                                    |                | 521.64 %                                        |
| Summary<br>Layout          | Part List<br>Material ID<br>3 45<br>4 46<br>4 46<br>4 46<br>4 46                   | Part ID<br>Part ID 001<br>Part ID 002<br>Part ID 003<br>Part ID 004<br>Part ID 005                                                                                                    | Part Description<br>Description<br>Description<br>Description<br>Description                                                                                                    | Length<br>200 00<br>1500 00<br>270 00<br>2200 00                                                                                                    | Width<br>65.0<br>65.0<br>95.0<br>1100.0                                                                                                    | Qty<br>0 300<br>0 300<br>0 300<br>0 300<br>0 300<br>0 300                                                                                                    | Normal<br>True<br>False<br>True<br>True<br>True                                        | Tum R<br>Folice<br>True<br>True<br>True<br>True                                 | ed 150<br>210<br>230<br>210<br>120                                                                                                    |                | 52164.3                                         |
| summary<br>2 Layout        | Part List<br>Material ID<br>446<br>446<br>446<br>446<br>446<br>446                 | Part ID<br>Part ID 001<br>Part ID 002<br>Part ID 003<br>Part ID 004<br>Part ID 005<br>Part ID 005                                                                                                    | Part Description<br>Description<br>Description<br>Description<br>Description<br>Description                                                                                                    | Length<br>300.00<br>15000.00<br>270.00<br>2200.00<br>240.00                                                                                                    | Width<br>65.0<br>65.0<br>95.0<br>1100.0<br>85.0                                                                                                    | 0 300<br>0 300<br>0 300<br>0 300<br>0 300<br>0 300<br>0 300                                                                                                    | Normal<br>True<br>False<br>True<br>True<br>True<br>True                                | Tum R<br>False<br>True<br>True<br>True<br>True<br>True                          | ed 100<br>210<br>230<br>210<br>120<br>150                                                                                                    |                | 52164.5                                         |
| g Layout                   | Part List<br>Material ID                                                           | Part ID           Part ID         001           Part ID         002           Part ID         003           Part ID         004           Part ID         005           Part ID         006           Part ID         007                                                                                                    | Pat Description<br>Description<br>Description<br>Description<br>Description<br>Description<br>Description                                                                                                    | Length<br>300.00<br>15000.00<br>270.00<br>240.00<br>270.00                                                                                                    | Width<br>65.0<br>65.0<br>95.0<br>1100.0<br>100.0<br>105.0                                                                                                    | 0 300<br>0 300<br>0 300<br>0 300<br>0 300<br>0 300<br>0 300<br>0 300                                                                                                    | Normal<br>True<br>False<br>True<br>True<br>True<br>True                                | Tum R<br>Fishe<br>True<br>True<br>True<br>True<br>True<br>True                  | ed 100<br>210<br>230 1<br>120<br>150 1<br>160                                                                                                    |                | 52164.3                                         |
| Summary<br>g Layout        | Part List<br>Material ID<br>4 46<br>4 46<br>4 46<br>4 46<br>4 46<br>4 46<br>4 46   | Pat ID           Pat ID 001           Pat ID 002           Pat ID 003           Pat ID 004           Pat ID 005           Pat ID 005           Pat ID 007           Pat ID 008                                                                                                    | Part Description<br>Description<br>Description<br>Description<br>Description<br>Description<br>Description<br>Description                                                                                       | Length<br>500.00<br>1500.00<br>2200.00<br>2200.00<br>200.00<br>2                                                                                                    | Width<br>65.0<br>95.0<br>1100.0<br>1100.0<br>105.0<br>0 65.0                                                                                                    | 0 300<br>0 300<br>0 | Normal<br>False<br>True<br>True<br>True<br>True<br>True<br>True                        | Tum B<br>Folice<br>True<br>True<br>True<br>True<br>True<br>True<br>True         | ed 1<br>160<br>210<br>220<br>120<br>120<br>150<br>150<br>170                                                                                                    |                | 52164.5                                         |
| Summary<br>2 Layout        | Part List<br>Material ID                                                           | Part ID           Part ID 001           Part ID 002           Part ID 003           Part ID 004           Part ID 005           Part ID 005           Part ID 007           Part ID 008           Part ID 009                                                                                                    | Pat Description Description Description Description Description Description Description Description Description Description                                                                                     | Length<br>20000<br>300.00<br>1500.00<br>270.00<br>2200.00<br>240.00<br>270.00<br>340.00<br>340.00<br>340.00                                                                                                    | Width                                                                                                    | 0 300<br>0 300<br>0 300<br>0 300<br>0 300<br>0 300<br>0 300<br>0 300<br>0 300<br>0 300                                                                                                    | Normal<br>False<br>True<br>True<br>True<br>True<br>True<br>True<br>True                | Tum B<br>Folse<br>True<br>True<br>True<br>True<br>True<br>True<br>True<br>Tru   | ed 100<br>210<br>220 E<br>120<br>150<br>150<br>170<br>170                                                                                                    | Align          | 52164 3<br>meril                                |
| g Layout                   | Part List<br>Material ID<br>446<br>446<br>446<br>446<br>446<br>446<br>446<br>44    | Pat ID           Pat ID 101           Pat ID 002           Pat ID 003           Pat ID 004           Pat ID 005           Pat ID 005           Pat ID 007           Pat ID 007           Pat ID 009           Pat ID 009           Pat ID 009                                                                                                    | Part Description<br>Description<br>Description<br>Description<br>Description<br>Description<br>Description<br>Description<br>Description                                                                        | Longth<br>500.00<br>1500.00<br>2200.00<br>2200.00<br>2200.00<br>2200.00<br>220.00<br>220.00<br>20.00<br>20.                                                                                                    | Width<br>550<br>650<br>950<br>950<br>950<br>950<br>950<br>950<br>950<br>9                                                                                                    | 0 300<br>0 300<br>0 300<br>0 300<br>0 300<br>0 300<br>0 300<br>0 300<br>0 300<br>0 300                                                                                                    | Normal<br>True<br>Faise<br>True<br>True<br>True<br>True<br>True<br>True<br>True        | Tum B<br>False<br>True<br>True<br>True<br>True<br>True<br>True<br>True<br>Tru   | ed * 1950<br>210<br>230 = 120<br>120<br>120<br>150<br>150<br>170<br>170<br>170<br>250                                                                                                    | Align          | 521.64 3<br>mervi                               |
| g Layout                   | Part List<br>Material ID<br>246<br>446<br>446<br>446<br>446<br>446<br>446<br>446   | Pat ID           Pat ID 001           Pat ID 002           Pat ID 003           Pat ID 004           Pat ID 005           Pat ID 006           Pat ID 006           Pat ID 007           Pat ID 008           Pat ID 009           Pat ID 009           Pat ID 009           Pat ID 009           Pat ID 001           Pat ID 001                                                                                     | Pat Description<br>Description<br>Description<br>Description<br>Description<br>Description<br>Description<br>Description<br>Description<br>Description                                                          | Length<br>2000<br>150000<br>22000<br>22000<br>22000<br>22000<br>22000<br>22000<br>22000<br>22000<br>22000<br>22000<br>20000<br>200000<br>200000<br>2000000                                                                                                    | Width<br>650<br>9650<br>950<br>11000<br>950<br>1050<br>9650<br>9650<br>9650<br>9650<br>9650<br>9650                                                                                                    | Qty           0         300           0         300           0         300           0         300           0         300           0         300           0         300           0         300           0         300           0         300           0         300           0         300           0         300                                                                                                    | Normal<br>True<br>Faise<br>True<br>True<br>True<br>True<br>True<br>True<br>True        | Tum R<br>False<br>True<br>True<br>True<br>True<br>True<br>True<br>True<br>Tru   | ed 100<br>200<br>200<br>200<br>120<br>150<br>150<br>170<br>250<br>250                                                                                                    | Align          | S) 64 X                                         |
| g Layout                   | Part List<br>Material ID<br>446<br>446<br>446<br>446<br>446<br>446<br>446<br>44    | Pat ID           Pat ID 001           Pat ID 002           Pat ID 003           Pat ID 004           Pat ID 005           Pat ID 005           Pat ID 005           Pat ID 006           Pat ID 007           Pat ID 008           Pat ID 009           Pat ID 009           Pat ID 009           Pat ID 001           Pat ID 001                                                                                     | Pat Description Description Description Description Description Description Description Description Description Description Description Description Description Description                                     | Longth<br>50000<br>30000<br>22000<br>22000<br>22000<br>22000<br>22000<br>22000<br>22000<br>22000<br>22000<br>22000<br>22000<br>22000<br>20000<br>200000<br>20000<br>20000<br>20000<br>20000<br>20000<br>20000<br>20000<br>20000                                                                                 | Width<br>650<br>650<br>950<br>950<br>950<br>11000<br>650<br>0550<br>650<br>0550<br>0550<br>0550<br>0550                                                                                                    | Qty         200           10         200           10         300           10         300           10         300           10         300           10         300           10         300           10         300           10         300           10         300           10         300           10         300           10         300                                                                                                    | Normal<br>True<br>False<br>True<br>True<br>True<br>True<br>True<br>True<br>True<br>Tru | Tum B<br>Folice<br>True<br>True<br>True<br>True<br>True<br>True<br>True<br>Tru  | ed 210<br>210<br>210<br>210<br>150<br>150<br>150<br>250<br>250<br>250<br>250<br>110                                                                                                    | Align          | 521 64 1:                                       |
| iculate                    | Part List<br>Material ID<br>446<br>446<br>446<br>446<br>446<br>446<br>446<br>44    | Pat ID           Pat ID 001           Pat ID 002           Pat ID 003           Pat ID 004           Pat ID 005           Pat ID 005           Pat ID 007           Pat ID 007           Pat ID 008           Pat ID 009           Pat ID 009           Pat ID 001           Pat ID 011           Pat ID 012           Pat ID 013                                                                                     | Part Description Description Description Description Description Description Description Description Description Description Description Description Description Description Description                        | Longth<br>500.00<br>300.00<br>270.00<br>270.00<br>270.00<br>270.00<br>270.00<br>270.00<br>270.00<br>200.00<br>270.00<br>200.00<br>270.00<br>200.00<br>270.00<br>270.00                                                                                                    | Width                                                                                                    | Qty         300           10         3000           10         3000           10         3000           10         3000           10         3000           10         3000           10         3000           10         3000           10         3000           10         3000           10         3000           10         3000           10         3000           10         3000           10         3000                                                                                                    | Normal<br>False<br>True<br>True<br>True<br>True<br>True<br>True<br>True<br>Tru         | Turn B<br>Folice<br>True<br>True<br>True<br>True<br>True<br>True<br>True<br>Tru | ed 7<br>200<br>210<br>220<br>120<br>150<br>150<br>150<br>150<br>150<br>250<br>250<br>110<br>250                                                                                                    | Align          | 52164 X                                         |
| iculate                    | Part List<br>Material ID<br>2 4x6<br>4x6<br>4x6<br>4x6<br>4x6<br>4x6<br>4x6<br>4x6 | Pat ID           Pat ID 001           Pat ID 002           Pat ID 003           Pat ID 004           Pat ID 005           Pat ID 007           Pat ID 007           Pat ID 007           Pat ID 007           Pat ID 007           Pat ID 007           Pat ID 007           Pat ID 007           Pat ID 009           Pat ID 010           Pat ID 011           Pat ID 013           Pat ID 013           Pat ID 014 | Pat Description<br>Description<br>Description<br>Description<br>Description<br>Description<br>Description<br>Description<br>Description<br>Description<br>Description<br>Description<br>Description             | Length<br>2000<br>3000<br>150000<br>22000<br>22000<br>2000<br>20 | Width<br>550<br>650<br>950<br>11000<br>950<br>1050<br>1550<br>9550<br>1150<br>9550<br>1150<br>9550<br>1150<br>9550<br>1150<br>9550<br>1150<br>9550<br>1150<br>9550<br>1150<br>11 | Qty         300           10         3000           10         3000           10         3000           10         3000           10         3000           10         3000           10         3000           10         3000           10         3000           10         3000           10         3000           10         3000           10         3000           10         3000           10         3000                                                                                                    | Normal<br>True<br>Faise<br>True<br>True<br>True<br>True<br>True<br>True<br>True<br>Tru | Tum B<br>False<br>True<br>True<br>True<br>True<br>True<br>True<br>True<br>Tru   | ed 210<br>2710<br>2710<br>2710<br>2710<br>1720<br>1750<br>1750<br>2750<br>2750<br>2750<br>2750<br>2750<br>1110<br>2750<br>2750<br>2750<br>2750<br>2750<br>2750<br>2750                                                                                                    | Align          | EST 64 12                                       |
| culate                     | Part List<br>Material ID<br>2 446<br>446<br>446<br>446<br>446<br>446<br>446<br>446 | Pat ID           Pat ID 001           Pat ID 002           Pat ID 003           Pat ID 004           Pat ID 005           Pat ID 005           Pat ID 006           Pat ID 007           Pat ID 008           Pat ID 009           Pat ID 009           Pat ID 009           Pat ID 009           Pat ID 001           Pat ID 011           Pat ID 012           Pat ID 013           Pat ID 014                      | Pat Description Description Description Description Description Description Description Description Description Description Description Description Description Description Description Description Description | Length<br>500 00<br>300 00<br>7500 00<br>270 00<br>220 00<br>220 00<br>220 00<br>320 00<br>320 00<br>330 00<br>330 00<br>330 00<br>330 00<br>350 00                                                                                                    | Width                                                                                                    | Qty         300           10         300           10         300           10         300           10         300           10         300           10         300           10         300           10         300           10         300           10         300           10         300           10         300           10         300           10         300           10         300                                                                                                    | Normal<br>True<br>Faise<br>True<br>True<br>True<br>True<br>True<br>True<br>True<br>Tru | Tum R<br>False<br>True<br>True<br>True<br>True<br>True<br>True<br>True<br>Tru   | ed (<br>153)<br>2710<br>2710<br>2710<br>2710<br>2710<br>1200<br>1500<br>1500<br>1500<br>2500<br>2500<br>1160<br>1700<br>1700<br>1700<br>1700<br>2500<br>2500 | Align<br>Align | 401 64 12<br>meent<br>o material qt<br>erial Ct |

#### <u>ตัวเลือกการคำนวณ Cutting Options</u>

ตัวเลือกนี้อยู่บริเวณด้านล่างซ้ายของหน้าจองานตัด คุณสามารถตรวจสอบความเป็นไปได้ในการ ตัด โดยดูจากกราฟเปรียบเทียบพื้นที่ของชิ้นงานและวัตถุดิบที่เลือกไว้

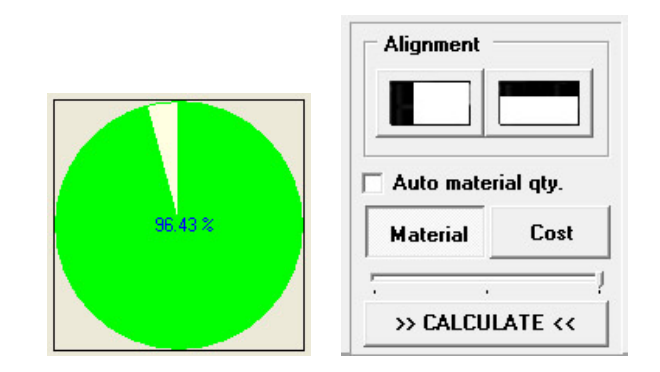

Nesting Optimizer มีรายละเอียดของตัวเลือกการคำนวณดังนี้

**ปุ่ม** Alignment ใช้ควบคุมทิศทางการตัดของโปรแกรมระหว่างชิดด้านซ้าย หรือ ชิดด้านบน (สามารถใช้งานได้เฉพาะงานตัดแบบ 2 มิติเท่านั้น แนะนำให้ใช้กรณีที่ชิ้นงานมีพื้นที่น้อยกว่าวัตถุดิบ) <u>หากไม่จำเป็นต้องใช้ให้ปล่อยให้ลอยขึ้นทั้งสองปุ่มตามภาพจะได้ผลลัพธ์การตัดที่ดีกว่า</u>

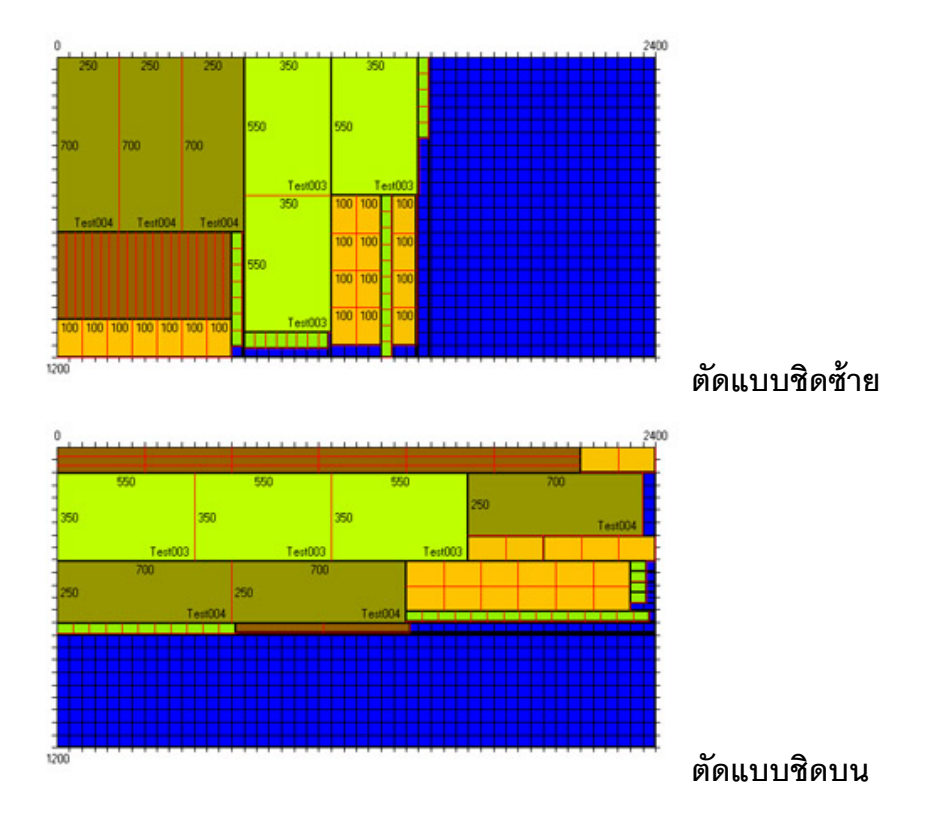

**ตัวเลือก** Auto material qty. ใช้กำหนดเพื่อให้โปรแกรมใช้จำนวนวัตถุดิบแบบอัตโนมัติ โดยโปรแกรมจะ เพิ่มจำนวนวัตถุดิบโดยอัตโนมัติจนกว่าจะตัดชิ้นงานได้หมด

**ปุ่ม Material Cost** ใช้เลือกว่าจะค้นหาจำนวนวัตถุดิบที่ใช้งานน้อยที่สุด (Material) หรือ มูลค่าวัตถุดิบที่ ถูกใช้น้อยที่สุด (Cost)

**ตัวเลือกระดับการคำนวณ** ใช้กำหนดระดับระยะเวลาในการคำนวณจากเร็วสุด(ซ้าย)จนถึงช้าสุด(ขวา) การคำนวณที่ใช้เวลานานจะสามารถให้ประสิทธิภาพการตัดที่ดีกว่า

**ปุ่ม** >> CALCULATE<< ใช้กดเพื่อเริ่มการคำนวณ หลังจากกดไปแล้ว สามารถกดปุ่มนี้อีกครั้งเพื่อยกเลิก การคำนวณ

หมายเหตุ การใช้งานในแบบที่ต้องการค้นหาจำนวนวัตถุดิบที่จำเป็นต้องใช้จากรายการชิ้นงานที่กำหนด คุณสามารถกำหนดเพียงขนาดวัตถุดิบ โดยใส่จำนวนเป็น 1 จากนั้นกำหนดให้ใช้งานตัวเลือก Auto material qty.

\*\*\* <u>เวลาในการประมวลผลจะขึ้นอยู่กับจำนวนรายการวัตถุดิบและจำนวนรายการซิ้นงาน จึงไม่</u> <u>ควรสร้างงานตัดที่มีรายการชิ้นงานหรือวัตถุดิบมากเกินไป</u>\*\*\*

เมื่อกำหนดตัวเลือกการคำนวณที่ต้องการได้แล้ว ให้คุณกดปุ่ม **>> CALCULATE <<** เพื่อเริ่มการ คำนวณ

# <u>หน้าจอผลลัพธ์การตัด Cutting Summary</u>

หลังจากสิ้นสุดการคำนวณ หน้าจอ CUTTING SUMMARY จะแสดงขึ้นมา หรือ คุณสามารถกด

ปุ่ม Cutting Summary เพื่อดูผลการตัดที่เคยคำนวณไว้แล้วก็ได้

|              | ports Options                                 | Help                                                                                                  |                                                          |                                             |                                        |                          |             |                      |          |         |          |        |
|--------------|-----------------------------------------------|----------------------------------------------------------------------------------------------------|----------------------------------------------------------|---------------------------------------------|----------------------------------------|--------------------------|-------------|----------------------|----------|---------|----------|--------|
| + Back       | New                                           | Copy                                                                                                  | Delete                                                   | [at Sa                                      | e                                      | P.                       | 1 <         | P P II               | List     | Import  |          | Export |
| Cutting Job  | CUTTING                                       | SUMMARY                                                                                               |                                                          |                                             |                                        |                          |             |                      |          |         |          |        |
| 6            | Cutting Job Det                               | als                                                                                                   |                                                          |                                             | - 1                                    | Material                 | List        |                      |          |         |          |        |
| Dutting Job  | Type 2                                        | 0 nesting                                                                                             |                                                          |                                             | - 11                                   | Mab                      | erial ID    | Material Description | Length   | Width   | Stock Qh | Used   |
|              | 1. I-                                         |                                                                                                    |                                                          |                                             |                                        | 4.6                      |             | Panel Description    | 2400.00  | 1200.00 | 5        | 15 15  |
| <b>-</b> •   | Date 14                                       | 4/12/10 ID Jo                                                                                         | ыD                                                       |                                             |                                        | 4x6                      |             | Panel Description    | 1200.00  | 800.00  | 5 2      | 00 97  |
| Add Part     |                                               |                                                                                                    |                                                          |                                             | - 11                                   | 4x6                      |             | Description          | 100.00   | 100.00  | 0        | 1 0    |
|              | Description [Jo                               | ab Description                                                                                        |                                                          |                                             |                                        |                          |             |                      |          |         |          |        |
|              | Currency TI                                   | HB                                                                                                    | Unit m                                                   | m.                                          | - 11                                   | L                        |             |                      |          |         |          |        |
| dd Material  | and the                                       |                                                                                                    |                                                          |                                             |                                        |                          |             |                      |          |         |          |        |
|              |                                               |                                                                                                    |                                                          |                                             |                                        | 1                        |             |                      |          |         |          |        |
|              |                                               |                                                                                                    |                                                          |                                             |                                        | 3                        | Total       | 216 Used             | 112 Left | 104     |          |        |
| Calculate    |                                               |                                                                                                    |                                                          |                                             |                                        | 1                        |             |                      |          |         |          |        |
| 1000         | Part List                                     |                                                                                                    |                                                          |                                             |                                        |                          |             |                      |          |         |          |        |
| ting Summary | Material ID                                   | Part ID                                                                                               | Length                                                   | Width                                       | Qty                                    | Cut                      | Left        |                      |          |         |          |        |
|              | ▶ 4i6                                         | Part ID 001                                                                                           | 270.00                                                   | 105.00                                      | 300                                    | 300                      | 0           |                      |          |         |          |        |
|              | 4+6                                           | Part ID 002                                                                                           | 300.00                                                   | 65.00                                       | 300                                    | 300                      | 0           |                      |          |         |          |        |
| ting Laund   | 4x6                                           | Part ID 003                                                                                           | 15000.00                                                 | 85.00                                       | 300                                    | 0                        | 300         |                      |          |         |          |        |
|              | 4x6                                           | Part ID 004                                                                                           | 270.00                                                   | 95.00                                       | 300                                    | 300                      | 0           |                      |          |         |          |        |
|              | 4x6                                           | Part ID 005                                                                                           | 2200.00                                                  | 1100.00                                     | 300                                    | 4                        | 296         |                      |          |         |          |        |
|              | 4+6                                           | Part ID 006                                                                                           | 240.00                                                   | 85.00                                       | 300                                    | 300                      | 0           |                      |          |         |          |        |
|              | 4x6                                           | Part ID 007                                                                                           | 270.00                                                   | 105.00                                      | 300                                    | 300                      | 0           |                      |          |         |          |        |
|              | 4+6                                           | Part ID 008                                                                                           | 320.00                                                   | 65.00                                       | 300                                    | 300                      | 0           |                      |          |         |          |        |
|              | 1.0                                           | Part ID 009                                                                                           | 340.00                                                   | 85.00                                       | 300                                    | 300                      | 0           |                      |          |         |          |        |
|              | 440                                           | le de ses                                                                                             | 220.00                                                   | 55.00                                       | 300                                    | 300                      | 0           |                      |          |         |          |        |
|              | 4x6                                           | Part ID 010                                                                                           | 270.00                                                   |                                             |                                        | 300                      | 0           |                      |          |         |          |        |
|              | 4x5<br>4x6<br>4x6                             | Part ID 010<br>Part ID 011                                                                            | 200.00                                                   | 115.00                                      | 300                                    | 1000                     |             |                      |          |         |          |        |
|              | 4x6<br>4x6<br>4x6<br>4x6                      | Part ID 010<br>Part ID 011<br>Part ID 012                                                             | 200.00                                                   | 115.00<br>85.00                             | 300                                    | 300                      | 0           |                      |          |         |          |        |
|              | 4x6<br>4x6<br>4x6<br>4x6<br>4x6               | Part ID 010<br>Part ID 011<br>Part ID 012<br>Part ID 013                                              | 200.00<br>200.00<br>330.00<br>170.00                     | 115.00<br>85.00<br>105.00                   | 300<br>300<br>300                      | 300<br>300               | 0           |                      |          |         |          |        |
|              | 446<br>446<br>446<br>446<br>446<br>446        | Part ID 010<br>Part ID 011<br>Part ID 012<br>Part ID 013<br>Part ID 014                               | 270.00<br>200.00<br>330.00<br>170.00<br>350.00           | 115.00<br>85.00<br>105.00<br>65.00          | 300<br>300<br>300<br>300               | 300<br>300<br>300        | 0<br>0<br>0 |                      |          |         |          |        |
|              | 446<br>446<br>446<br>446<br>446<br>446<br>446 | Part ID 010<br>Part ID 011<br>Part ID 012<br>Part ID 013<br>Part ID 014<br>Part ID 015                | 270.00<br>200.00<br>330.00<br>170.00<br>350.00<br>340.00 | 115.00<br>85.00<br>105.00<br>65.00<br>85.00 | 300<br>300<br>300<br>300<br>300<br>300 | 300<br>300<br>300<br>300 | 0 0 0 0 0   |                      |          |         |          |        |
| Dafabase     | 446<br>446<br>446<br>446<br>446<br>446<br>446 | Part ID 010<br>Part ID 011<br>Part ID 012<br>Part ID 013<br>Part ID 013<br>Part ID 014<br>Part ID 015 | 270.00<br>200.00<br>330.00<br>170.00<br>350.00<br>340.00 | 115.00<br>85.00<br>105.00<br>65.00<br>85.00 | 300<br>300<br>300<br>300<br>300<br>300 | 300<br>300<br>300<br>300 | 0 0 0 0 0 0 |                      |          |         |          |        |

CUTTING SUMMARY จะแสดงผลลัพธ์การตัดให้คุณทราบว่า ใช้วัตถุดิบไปกี่ชิ้น สามารถตัดชิ้นงานได้ หมดหรือไม่

้สีที่แสดงในรายการวัตถุดิบ (Material List) จะแสดงถึงความแตกต่างของวัตถุดิบที่ถูกใช้งานดังนี้

| ୶ୡ     | รายละเอียด   |
|--------|--------------|
| สีขาว  | ถูกใช้งาน    |
| สีครีม | ไม่ถูกใช้งาน |
| สีชมพู | จำนวนติดลบ   |

**หมายเหตุ** ถ้าทำการคำนวณเพื่อค้นหาจำนวนวัตถุดิบที่ต้องใช้ อาจมีวัตถุดิบบางรายการที่จำนวนต้องใช้ มากกว่าจำนวนที่กำหนดไว้ ทำให้จำนวนติดลบได้

| ଝ      | รายละเอียด      |
|--------|-----------------|
| สีขาว  | ตัดได้ทั้งหมด   |
| สีครีม | ตัดได้ไม่หมด    |
| สีชมพู | ไม่สามารถตัดได้ |

ส์ที่แสดงในรายการชิ้นงาน (Part List) จะแสดงถึงความแตกต่างของชิ้นงานที่ถูกตัดดังนี้

คุณสามารถกดปุ่ม **Cutting Layout** ที่เมนูด้านซ้ายเพื่อไปดู ภาพการตัดที่หน้า <u>CUTTING LAYOUT</u> ได้

# <u>หน้าจอภาพการตัด Cutting Layout</u>

CUTTING LAYOUT เป็นหน้าจอที่แสดงภาพการตัดชิ้นงานที่คำนวณได้

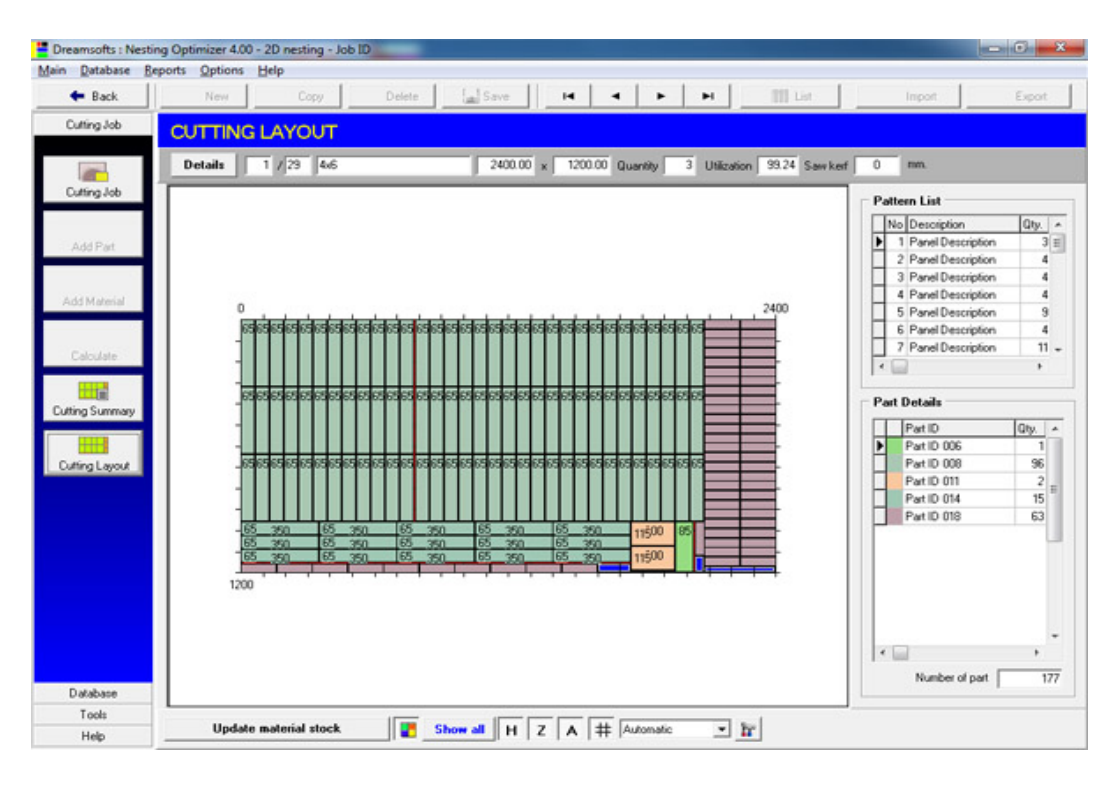

คุณสามารถ Double click บนภาพการตัดเพื่อ copy ภาพไปที่ Clipboard

คุณสามารถเลื่อนไปดูการรูปแบบการตัดแผ่นอื่นๆ ได้ (กรณีที่ผลลัพธ์การตัดมีรูปแบบการตัดมากกว่า 1 แบบ) โดยการกด **เป็น (กรณีที่**ยงมือ ด้านบนของภาพการตัดจะแสดงข้อมูลวัตถุดิบที่ถูกนำมาตัดในรูปแบบการตัดนั้น พร้อมข้อมูลจำนวนที่ ต้องตัด (Quantity) ประสิทธิภาพการตัด (Utilization) และขนาดรอยตัด (Saw kerf)

|         |        | 1 million 1 million 1 million 1 million 1 million 1 million 1 million 1 million 1 million 1 million 1 million 1 |         | r |         | -        |   | 1           |       |          |   | -   |
|---------|--------|----------------------------------------------------------------------------------------------------|---------|---|---------|----------|---|-------------|-------|----------|---|-----|
| Details | 1 / 29 | 4x6                                                                                                    | 2400.00 | × | 1200.00 | Quantity | 3 | Utilization | 99.24 | Saw kerf | 0 | mm. |

ด้านขวาของภาพการตัดจะแสดงตารางรายการแบบการตัด (Pattern list) และ รายการชิ้นงาน (Part details) ที่อยู่ในแบบการตัดปัจจุบัน

| INC | D | Description                | Qty. |   |
|-----|---|----------------------------|------|---|
|     | 1 | Panel Description          | 3    | - |
|     | 2 | Panel Description          | 4    | - |
|     | 3 | Panel Description          | 4    |   |
|     | 4 | Panel Description          | 4    |   |
|     | 5 | Panel Description          | 9    |   |
|     | 6 | Panel Description          | 4    |   |
|     | 7 | Panel Description          | 11   |   |
| •   |   |                            | F    |   |
|     | ľ | Part ID 006                | 1    |   |
| an  |   | cialis                     |      |   |
|     |   | Part ID 006                | 1    | - |
|     | ľ | Part ID 008                | 96   |   |
| -   | 1 | Part ID 011                | 2    |   |
|     |   | D                          | 10   | Ξ |
|     |   | Part ID 014                | 101  |   |
|     |   | Part ID 014<br>Part ID 018 | 63   |   |
|     |   | Part ID 014<br>Part ID 018 | 63   |   |
|     |   | Part ID 014<br>Part ID 018 | 63   |   |

ด้านล่างของภาพการตัดจะแสดงตัวเลือกการแสดงผลของภาพการตัด

| Update material stock           | Show all H Z A # Automatic           | • 1 |
|---------------------------------|--------------------------------------|-----|
| คุณสามารถกดปุ่ม Details เพื่อดู | รายละเอียดชิ้นงานในรูปแบบการตัดนั้นๆ |     |

| a  | out   | 1      | 1 / 29 4x6  | 2400.00 x 1200.0  | 0 Quantity 3 L | Utilization 9 | 9.24 Saw ka | erf 0  | mm.        |             |    |
|----|-------|--------|-------------|-------------------|----------------|---------------|-------------|--------|------------|-------------|----|
| at | tern  | List   |             |                   |                |               |             |        |            |             |    |
| Þ  | lo C  | ity.   | Material ID | Description       |                | Length        | width I     | J61. # | Part       |             | 1  |
| Г  | 1     | 3      | 4x6         | Panel Description |                | 2400.00       | 1200.00     | 99.24  | 177        |             | 1  |
| 1  | 2     | - 4    | 4x6         | Panel Description |                | 2400.00       | 1200.00     | 98.42  | 21         |             |    |
| ľ  | 3     | 4      | 4x6         | Panel Description |                | 2400.00       | 1200.00     | 97.54  | 110        |             |    |
|    | 4     | 4      | 4x6         | Panel Description |                | 2400.00       | 1200.00     | 96.59  | 107        |             |    |
| ľ  | 5     | 9      | 4x6         | Panel Description |                | 1200.00       | 800.00      | 99.38  | 35         |             |    |
| 1  | 6     | - 4    | 4x6         | Panel Description |                | 1200.00       | 800.00      | 98.63  | 44         |             |    |
| ľ  | 7     | 11     | 4x6         | Panel Description |                | 1200.00       | 800.00      | 98.49  | 36         |             |    |
| ľ  | 8     | 5      | 4x6         | Panel Description |                | 1200.00       | 800.008     | 98.23  | 48         |             |    |
| 1  | 9     | - 4    | 4x6         | Panel Description |                | 1200.00       | 800.008     | 98.22  | 52         |             |    |
|    |       |        |             |                   |                |               |             |        |            |             |    |
| 1  | Del   | tails  |             |                   |                |               |             |        |            |             |    |
| Þ  | lo. F | art ID | )           | Part Description  | % Used         | Length        | Width       | Qty.   | Total Qty. | Cost / Pcs. | Π  |
| Г  | 1 F   | art ID | 006         | Description       | 0.7            | 1 240.00      | 85.00       |        | 1 3        | 0.00        | 11 |
| ľ  | 2 F   | art ID | 800 (       | Description       | 69.87          | 7 320.00      | 65.00       | 5      | 36 288     | 0.00        | 11 |
| ľ  | 3 F   | art ID | 011         | Description       | 1.6            | 1 200.00      | 115.00      |        | 2 6        | 0.00        | 11 |
|    | 4 F   | art ID | 014         | Description       | 11.94          | 4 350.00      | 65.00       |        | 15 45      | 0.00        |    |
| Ľ  | 5 F   | art ID | 018         | Description       | 15.87          | 7 160.00      | 45.00       | 1      | 3 189      | 0.00        | 11 |

คุณสามารถปรับแต่งวิธีการแสดงรูปภาพการตัดได้หลายรูปแบบดังนี้

# 1. ใช้แถบเครื่องมือ

| Update material stock |  | Show all | н | Z | A | # Automatic | - 1 |
|-----------------------|--|----------|---|---|---|-------------|-----|
|-----------------------|--|----------|---|---|---|-------------|-----|

ตัวเลือกเกี่ยวกับการแสดงภาพการจัดเรียงหลายๆตัว สามารถเลือกได้จากแถบเครื่องมือเหล่านี้.

| Update material stock | Update material stock ใช้เปิดหน้าจอการปรับปรงจำนวน |
|-----------------------|----------------------------------------------------|
| วัตถุดิบคงเหลือ       | • •                                                |

🔳 Color mode ใช้กำหนดการแสดงผลแบบสีหรือขาวดำ

**Show all** Show all ใช้กำหนดการแสดงผลขนาดชิ้นงานและขนาดวัตถุดิบที่เหลือทั้งหมด (บังคับให้ แสดงทุกกรณี)

H Show part size ใช้กำหนดการแสดงผลขนาดชิ้นงาน (หากพื้นที่ไม่พอจะไม่แสดง)

Z Show unused material size ใช้กำหนดการแสดงผลขนาดวัตถุดิบที่เหลือทั้งหมด (หากพื้นที่ไม่ พอจะไม่แสดง)

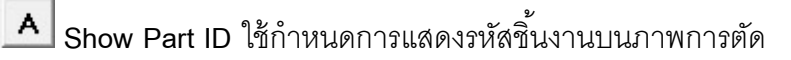

进 Show square mesh ใช้กำหนดการแสดงเส้นตารางเพื่ออ้างอิงตำแหน่งบนภาพการตัด

Automatic Decimal option ใช้กำหนดรูปแบบการแสดงทศนิยมของขนาดชิ้นงานและขนาดพื้นที่ โซ Option ใช้<u>เปิดหน้าจอการตั้งค่าเพิ่มเติม</u>

# 2. ใช้แถบข้อมูลด้านข้าง

คุณสามารถเลื่อนไปรูปแบบการตัดอื่นๆได้ (กรณีที่รายการการตัดมากกว่า 1รายการ) โดยการกดที่แถว การตัดในตาราง Pattern List

|   | No | Description                | Qty.     | 1 |
|---|----|----------------------------|----------|---|
| ۲ | 1  | Panel Description          | 3        | = |
|   | 2  | Panel Description          | 4        | 1 |
|   | 3  | Panel Description          | 4        |   |
| ľ | 4  | Panel Description          | 4        |   |
|   | 5  | Panel Description          | 9        |   |
|   | 6  | Panel Description          | 4        |   |
|   | 7  | Panel Description          | 11       | - |
| - |    |                            |          |   |
| • |    | Part ID 006                | 1        |   |
| • |    | Part ID 006                | 1        |   |
|   |    |                            | 36       |   |
|   |    | Fallipon                   | 2        | Ξ |
| - |    | Past ID 014                | 161      |   |
|   |    | Part ID 014                | 15       |   |
|   |    | Part ID 014<br>Part ID 018 | 15<br>63 |   |
|   |    | Part ID 014<br>Part ID 018 | 15       |   |
|   |    | Part ID 014<br>Part ID 018 | 15 63    | - |

เพื่อที่จะแสดงเฉพาะชิ้นงานที่ต้องการคุณสามารถกด Double click ที่ชื่อชิ้นงานที่ต้องการในตาราง Part Details

# <u>ชิ้นงาน 1 มิติ</u>

ชิ้นงาน 1 มิติ (1D Part) หมายถึง ชิ้นงานที่ต้องการนำมาคำนวณตัดออกมาจากวัตถุดิบ ที่มี รูปทรงเชิงเส้น เช่น เหล็กเส้น ท่อน้ำ ท่อนไม้

| earch                                                                   | 10 ·                                                                   |         |  |
|-------------------------------------------------------------------------|------------------------------------------------------------------------|---------|--|
| Pat Details ID Sample Description Part Description Length 100.00 200.00 |                                                                        |         |  |
|                                                                         | Е                                                                      | 100 mm. |  |
| Color<br>Red 4<br>Green 4                                               | ID : Sample<br>Description : Part Description<br>Size : Length 100 mm. | 1       |  |

ชิ้นงาน 1 มิติทุกตัวจะต้องมีข้อมูลต่างๆดังนี้

Part ID รหัสชิ้นงาน Part Description รายละเอียดชิ้นงาน

```
Length ความยาวของชิ้นงาน
Red ค่าสีแดงของชิ้นงาน (มีค่าระหว่าง 0 - 255)
Green ค่าสีเขียวของชิ้นงาน (มีค่าระหว่าง 0 - 255)
Blue ค่าสีน้ำเงินของชิ้นงาน (มีค่าระหว่าง 0 - 255)
```

ชิ้นงานจะถูกจัดอยู่เป็นกลุ่มๆตาม รหัสชิ้นงาน โดยแต่ละรหัสชิ้นงานสามารถมีความยาวได้หลายขนาด โดยแสดงผลอยู่ในรูปตาราง เราสามารถประยุกต์ใช้รหัสชิ้นงานเป็นค่าความแตกต่างของชิ้นงานแต่ละชนิดได้ เช่น แต่ละรหัสชิ้นงานคือ ชิ้นงานที่มีขนาดเส้นผ่าศูนย์กลางที่ต่างกัน

| PART 1D  |                       |        |      | 35<br> |
|----------|-----------------------|--------|------|--------|
| Search   | 0                     | •      |      |        |
| Part ID  | Part Description      | Length |      | -      |
| ▶ Sample | Part Description Part | 100.00 | Size |        |

หน้าจอ Part List จะแสดงขึ้นมา หน้าจอนี้จะแสดงความยาวของชิ้นงานทั้งหมดที่อยู่ในชิ้นงานปัจจุบัน คุณสามารถ Double click ที่ชิ้นงานใดๆเพื่อดูข้อมูลชิ้นงานนั้นใน Part 1D Database.

บนสุดของ Part List เป็นตัวเลือกการค้นหา (search option) คุณสามารถค้นหาข้อมูลชิ้นงานใดๆ

# การสร้างชิ้นงานใหม่

การสร้างชิ้นงาน 1 มิติ มี 2 ขั้นตอนคือ การสร้างชิ้นงานขึ้นใหม่และการเพิ่มขนาดของชิ้นงาน

# 1. การสร้างชิ้นงานใหม่

1. เมื่อคุณอยู่ที่หน้าจอ Part 1D Database ให้คุณกดปุ่ม
 New บนแถบเครื่องมือด้านบน
 2. ใส่รายละเอียดชิ้นงาน

| - Part Details - |                  |
|------------------|------------------|
| ID               | Sample           |
| Description      | Part Description |

Part ID รหัสชิ้นงาน

Part Description รายละเอียดชิ้นงาน

3. บันทึกข้อมูลชิ้นงานโดยกดปุ่ม 🛛 🔓 Save บนแถบเครื่องมือด้านบน

# 2. การเพิ่มขนาดชิ้นงาน

List

1. เลื่อนไปยังชิ้นงานที่ต้องการเพิ่มขนาดโดยกดที่ 📕 🔸 🕨 บนแถบเครื่องมือ หรือกดที่

📃 เพื่อเลือกชินงานที่ต้องการ

2. กดปุ่ม 🕒 New ที่อยู่ใต้ตารางรายการขนาด จะมีแถวเพิ่มเข้ามาอีก 1 แถว

3. ใส่ความยาวที่ต้องการเพิ่มในแถวที่สร้างขึ้นมาใหม่ตาราง

| Length  |     |   |
|---------|-----|---|
| 100.    | .00 |   |
| 200.    | .00 |   |
| Color   |     |   |
| Red 🔳   |     | F |
| Green 🖪 |     | • |
| Blue 🖣  |     | • |

เลื่อนแถบ Red Green และ Blue เพื่อกำหนดค่าสีให้กับชิ้นงานใหม่ 4. บันทึกข้อมูลชิ้นงานโดยกดปุ่ม **โล** Save ที่อยู่ใต้ตารางรายการขนาด

# เทคนิคการใช้งานเพิ่มเติม

**การแก้ไขข้อมูลชิ้นงานรายการเดียว** คุณสามารถแก้ไขข้อมูลชิ้นงานที่ต้องการได้โดยการ double click ที่ข้อมูลที่ต้องการแก้ไข จากนั้นพิมพ์ค่าใหม่เข้าไปและกดปุ่ม **ร**ave ที่อยู่ใต้ตารางรายการขนาด

**การลบขนาดออกจากชิ้นงาน** กดปุ่มเมาส์ซ้ายเลือกไปยังรายการขนาดที่ต้องการลบ จากนั้นกด **X** Delete
ที่อยู่ใต้ตารางรายการขนาดเพื่อลบรายการที่ถูกเลือก

# <u>ชิ้นงาน 2 มิติ</u>

ชิ้นงาน 2 มิติ (2D Part) หมายถึง ชิ้นงานที่ต้องการนำมาคำนวณตัดออกมาจากวัตถุดิบ ที่มี รูปทรงสี่เหลี่ยม เช่น แผ่นกระจก โลหะแผ่น แผ่นไม้อัด แผ่นกระดาษ

| PART 2D                                                                                                    |                                                                                                    |
|----------------------------------------------------------------------------------------------------|----------------------------------------------------------------------------------------------------|
| Search                                                                                                    |                                                                                                    |
| Part Details ID Test001 Description Part Description Length Width Normal Turn 200.00 95.00 True True 200.00 135.00 True True 100.00 65.00 True False E | 135 mm.<br>200 mm.<br>135 mm.                                                                                       |
| Color<br>Red ( )<br>Green ( )<br>Blue ( )<br>New X Delete Save                                                                                         | ID : Test001<br>Description : Part Description<br>Size : Length 200 mm. Width 135 mm.<br>Turm style : Normal & Turn |

ชิ้นงาน 2 มิติทุกตัวจะต้องมีข้อมูลต่างๆดังนี้

Part ID รหัสชิ้นงาน Part Description รายละเอียดชิ้นงาน

Length ความยาวของชิ้นงาน Width ความกว้าง (หรือความสูง) ของชิ้นงาน Qty จำนวนชิ้นงาน Normal รูปแบบการวางปกติ (ความยาวชิ้นงานวางตามความยาวของวัตถุดิบ) Turn รูปแบบการวางแบบหมุน 90 องศา (ความยาวชิ้นงานวางตามความกว้างของวัตถุดิบ) Red ค่าสีแดงของชิ้นงาน (มีค่าระหว่าง 0 - 255) Green ค่าสีเขียวของชิ้นงาน (มีค่าระหว่าง 0 - 255) Blue ค่าสีน้ำเงินของชิ้นงาน (มีค่าระหว่าง 0 - 255)

ชิ้นงานจะถูกจัดอยู่เป็นกลุ่มๆตาม รหัสชิ้นงาน โดยแต่ละรหัสชิ้นงานสามารถมีได้หลายขนาดโดยแสดงผล อยู่ในรูปตาราง

เราสามารถประยุกต์ใช้รหัสชิ้นงานเป็นค่าความแตกต่างของชิ้นงานแต่ละชนิดได้ เช่น แต่ละรหัสชิ้นงานคือ ชิ้นงานที่มีขนาดความหนาที่ต่างกัน

เมื่อคุณอยู่ที่หน้าจอ Part 2D Database ให้คุณกดปุ่ม 🛄 List บนแถบเครื่องมือ

| ART 2D             |                  |      |    |        |        |        |        |       |  |
|--------------------|------------------|------|----|--------|--------|--------|--------|-------|--|
| arch 🗌             |                  | ID . | •  |        |        |        |        |       |  |
| Part ID            | Part Description |      | •  | Length |        | Width  | Normal | Turn  |  |
| Test001            | Part Description |      | ٦Ľ |        | 300.00 | 95.00  | True   | True  |  |
| -                  | Part Description |      | 16 |        | 200.00 | 135.00 | True   | True  |  |
| Test002            | r an e-eaciption |      |    |        |        |        |        |       |  |
| Test002<br>Test003 | Part Description |      |    |        | 100.00 | 65.00  | True   | False |  |

หน้าจอ Part List จะแสดงขึ้นมา หน้าจอนี้จะแสดงขนาดของชิ้นงานทั้งหมดที่อยู่ในชิ้นงานปัจจุบัน คุณ สามารถ Double click ที่ชิ้นงานใดๆเพื่อดูข้อมูลชิ้นงานนั้นใน Part 2D Database.

บนสุดของ Part List เป็นตัวเลือกการค้นหา (search option) คุณสามารถค้นหาข้อมูลชิ้นงานใดๆ

# การสร้างชิ้นงานใหม่

การสร้างชิ้นงาน 2 มิติ มี 2 ขั้นตอนคือ การสร้างชิ้นงานขึ้นใหม่และการเพิ่มขนาดของชิ้นงาน

# 1. การสร้างชิ้นงานใหม่

เมื่อคุณอยู่ที่หน้าจอ Part 2D Database ให้คุณกดปุ่ม
 New
 บนแถบเครื่องมือด้านบน
 ใส่รายละเอียดชิ้นงาน

| – Part Details – |                  |  |
|------------------|------------------|--|
| ID               | Sample           |  |
| Description      | Part Description |  |

Part ID รหัสชิ้นงาน

Part Description รายละเอียดชิ้นงาน

3. บันทึกข้อมูลชิ้นงานโดยกดปุ่ม 🛛 🔓 Save บนแถบเครื่องมือด้านบน

# 2. การเพิ่มขนาดชิ้นงาน

1. เลื่อนไปยังชิ้นงานที่ต้องการเพิ่มขนาดโดยกดที่ 📕 🔸 🕨 บนแถบเครื่องมือ หรือกดที่

■ List เพื่อเลือกชินงานที่ต้องการ

2 . กดปุ่ม 🕒 New ที่อยู่ใต้ตารางรายการขนาด จะมีแถวเพิ่มเข้ามาอีก 1 แถว

3. ใส่ขนาดที่ต้องการเพิ่มในแถวที่สร้างขึ้นมาใหม่ตาราง

| Leng                 | th     | Width   | Normal | Turn   |
|----------------------|--------|---------|--------|--------|
|                      | 300.00 | 95.00   | True   | True   |
|                      | 200.00 | 135.00  | True   | True   |
| Red<br>Greer<br>Blue | •      |         |        | )<br>) |
| ß                    | New    | 🗙 Delet | e      | 📕 Save |

Length ความยาวของชิ้นงาน Width ความกว้าง (หรือความสูง)ของชิ้นงาน

กดตั้งค่าการหมุนในคอลัมน์ Normal และ Turn โดยละมีเช็คบอกซ์ให้กดเพื่ออนุญาตหรือไม่อนุญาต

เลื่อนแถบ Red Green และ Blue เพื่อกำหนดค่าสีให้กับชิ้นงานใหม่

4. บันทึกข้อมูลชิ้นงานโดยกดปุ่ม 🛛 🔓 Save ที่อยู่ใต้ตารางรายการขนาด

# เทคนิคการใช้งานเพิ่มเติม

**การแก้ไขข้อมูลซิ้นงานรายการเดียว** คุณสามารถแก้ไขข้อมูลชิ้นงานที่ต้องการได้โดยการ Double click ที่ข้อมูลที่ต้องการแก้ไข จากนั้นพิมพ์ค่าใหม่เข้าไปและกดปุ่ม **ร**ave ที่อยู่ใต้ตารางรายการขนาด

**การลบขนาดออกจากชิ้นงาน** กดปุ่มเมาส์ซ้ายเลือกไปยังรายการขนาดที่ต้องการลบ จากนั้นกด
X Delete ที่อยู่ใต้ตารางรายการขนาดเพื่อลบรายการที่ถูกเลือก

## <u>วัตถุดิบ 1 มิติ</u>

วัตถุดิบ 1 มิติ (1D Material) หมายถึง วัตถุดิบที่นำมาตัดออกเป็นชิ้นงาน ที่มีรูปทรงเชิงเส้น เช่น เหล็กเส้น ท่อน้ำ ท่อนไม้

วัตถุดิบ 1 มิติทุกตัวจะต้องมีข้อมูลต่างๆดังนี้

ID รหัสวัตถุดิบ

Description รายละเอียดวัตถุดิบ

Length ความยาวของวัตถุดิบ Unit Price ราคาต่อหน่วย Qty จำนวนวัตถุดิบที่คงเหลือ

วัตถุดิบจะถูกจัดอยู่เป็นกลุ่มๆตาม รหัสวัตถุดิบ โดยแต่ละรหัสวัตถุดิบสามารถมีได้หลายขนาดโดย แสดงผลอยู่ในรูปตาราง เราสามารถประยุกต์ใช้รหัสวัตถุดิบเป็นค่าความแตกต่างของวัตถุดิบแต่ละชนิดได้ เช่น แต่ละรหัสวัตถุดิบ คือวัตถุดิบที่มีขนาดเส้นผ่าศูนย์กลางที่ต่างกัน

เมื่อคุณอยู่ที่หน้าจอ Material 1D Database ให้คุณกดปุ่ม **เมื่อ เมื่อ เ**น่างานแถบเครื่องมือ

#### การสร้างวัตถุดิบ 1 มิติ

การสร้างวัตถุดิบ 1 มิติ มี 2 ขั้นตอนคือ สร้างวัตถุดิบใหม่และการเพิ่มขนาดของวัตถุดิบ

#### 1. สร้างวัตถุดิบใหม่

1. เมื่อคุณอยู่ที่หน้าจอ Material 1D Database ให้คุณกดปุ่ม
 1. เมื่อคุณอยู่ที่หน้าจอ Material 1D Database ให้คุณกดปุ่ม
 2. ใส่รายละเอียด

| Material Detai | 8     |
|----------------|-------|
| ID             | 6     |
| Description    | 6 mm. |

ID รหัสวัตถุดิบ

Description รายละเอียดวัตถุดิบ

3. บันทึกข้อมูลชิ้นงานโดยกดปุ่ม 🛛 🔓 Save บนแถบเครื่องมือด้านบน

#### 2. การเพิ่มขนาดวัตถุดิบ

1. เลื่อนไปยังวัตถุดิบที่ต้องการเพิ่มขนาดโดยกดที่ 📕 🔸 🕨 บนแถบเครื่องมือ หรือกดที่

🎹 List เพื่อเลือกวัตถุดิบที่ต้องการ

2. กดปุ่ม 🕒 New ที่อยู่ใต้ตารางรายการขนาด จะมีแถวเพิ่มเข้ามาอีก 1 แถว

3. ใส่ข้อมูลที่ต้องการเพิ่มในแถวที่สร้างขึ้นมาใหม่ตาราง

|   | Length   | Unit Price | Qty |  |
|---|----------|------------|-----|--|
| ۲ | 7000.00  | 0          | 2   |  |
|   | 8000.00  | 0          | 2   |  |
|   | 9000.00  | 0          | 1   |  |
|   | 10000.00 | 0          | 1   |  |
|   |          |            |     |  |
|   |          |            |     |  |

Length ความยาวของวัตถุดิบ Unit Price ราคาต่อหน่วย Qty จำนวนวัตถุดิบคงเหลือ

4. บันทึกข้อมูลชิ้นงานโดยกดปุ่ม 🛛 🔓 Save ที่อยู่ใต้ตารางรายการขนาด

# เทคนิคการใช้งานเพิ่มเติม

**การแก้ไขข้อมูลวัตถุดิบรายการเดียว** คุณสามารถแก้ไขข้อมูลวัตถุดิบที่ต้องการได้โดยการ double click ที่ข้อมูลที่ต้องการแก้ไข จากนั้นพิมพ์ค่าใหม่เข้าไปและกดปุ่ม **โลร** Save ที่อยู่ใต้ตารางรายการ ขนาด

**การลบขนาดออกจากวัตถุดิบ** กดปุ่มเมาส์ซ้ายเลือกไปยังรายการขนาดที่ต้องการลบ จากนั้นกด **X** Delete
ที่อยู่ใต้ตารางรายการขนาดเพื่อลบรายการที่ถูกเลือก

#### <u>วัตถุดิบ 2 มิติ</u>

วัตถุดิบ 2 มิติ (2D Material) หมายถึง วัตถุดิบที่นำมาตัดออกเป็นชิ้นงาน ที่มีรูปทรงสี่เหลี่ยม เช่น แผ่นกระจก โลหะแผ่น แผ่นไม้อัด แผ่นกระดาษ

เมื่อคุณอยู่ที่หน้าจอ Material 2D Database ให้คุณกดปุ่ม 🛄 List บนแถบเครื่องมือ

| MATERIAL 2D |                      |    |         |         |            |    |    |      |  |
|-------------|----------------------|----|---------|---------|------------|----|----|------|--|
| Search      |                      |    | D       | •       |            |    |    |      |  |
| Material ID | Material Description |    | Length  | Width   | Unit Price | 10 | v  |      |  |
| I 4x6       | Panel Description    | -, | 2400.00 | 1200.00 |            | 0  | 12 |      |  |
|             |                      |    | 1200.00 | 800.00  |            | 0  | 12 |      |  |
| M           | laterial             |    |         |         |            |    |    | Size |  |

หน้าจอ Material List จะแสดงขึ้นมา หน้าจอนี้จะแสดงขนาดของวัตถุดิบทั้งหมดที่อยู่ในวัตถุดิบปัจจุบัน คุณสามารถ Double click ที่วัตถุดิบใดๆเพื่อดูข้อมูลวัตถุดิบนั้นใน Material 2D Database.

บนสุดของ Material List เป็นตัวเลือกการค้นหา (search option) คุณสามารถค้นหาข้อมูลวัตถุดิบใดๆ

| MATERIAL 2D                    |                                       |
|--------------------------------|---------------------------------------|
| Search                         |                                       |
| Material Details               |                                       |
|                                |                                       |
| Description Reveal Description |                                       |
| Description  Panel Description |                                       |
| Length Width Unit Price Qty -  |                                       |
| ▶ 2400.00 1200.00 0 12         |                                       |
| 1200.00 800.00 0 12            |                                       |
|                                |                                       |
|                                |                                       |
| -                              | 1200 mm.                              |
|                                |                                       |
|                                |                                       |
|                                |                                       |
|                                | 200                                   |
|                                | 2400 mm                               |
|                                |                                       |
|                                |                                       |
|                                |                                       |
|                                | ID : 4x6                              |
|                                | Description : Panel Description       |
| -                              | Size : Length 2400 mm. Width 1200 mm. |
| 🗅 New 🗙 Delete 🛛 🖬 Save        | Unit Price : 0 THB                    |
|                                |                                       |

วัตถุดิบ 2 มิติทุกตัวจะต้องมีข้อมูลต่างๆดังนี้

ID รหัสวัตถุดิบ

Description รายละเอียดวัตถุดิบ

Length ความยาวของวัตถุดิบ

Width ความกว้าง (หรือความสูง)ของวัตถุดิบ

Unit Price ราคาต่อหน่วย

Qty จำนวนวัตถุดิบที่คงเหลือ

วัตถุดิบจะถูกจัดอยู่เป็นกลุ่มๆตาม รหัสวัตถุดิบ โดยแต่ละรหัสวัตถุดิบสามารถมีได้หลายขนาดโดย แสดงผลอยู่ในรูปตาราง

เราสามารถประยุกต์ใช้รหัสวัตถุดิบเป็นค่าความแตกต่างของวัตถุดิบแต่ละชนิดได้ เช่น แต่ละรหัสวัตถุดิบ คือวัตถุดิบที่มีขนาดความหนาที่ต่างกัน

#### การสร้างวัตถุดิบ 2 มิติ

การสร้างวัตถุดิบ 2 มิติ มี 2 ขั้นตอนคือ การสร้างวัตถุดิบขึ้นใหม่และการเพิ่มขนาดของวัตถุดิบ

## 1. การสร้างวัตถุดิบขึ้น

- 1. เมื่อคุณอยู่ที่หน้าจอ Material 2D Database ให้คุณกดปุ่ม 🌅 🕒 New บนแถบเครื่องมือด้านบน
- 2. ใส่รายละเอียด

| Material Detai | ls    |
|----------------|-------|
| ID             | 6     |
| Description    | 6 mm. |

ID รหัสวัตถุดิบ

Description รายละเอียดวัตถุดิบ

3. บันทึกข้อมูลชิ้นงานโดยกดปุ่ม 🛛 🔓 Save บนแถบเครื่องมือด้านบน

#### 2. การเพิ่มขนาดวัตถุดิบ

- 1. เลื่อนไปยังวัตถุดิบที่ต้องการเพิ่มขนาดโดยกดที่ 📕 🔸 🕨 บนแถบเครื่องมือ หรือกดที่
  - 🛄 List เพื่อเลือกวัตถุดิบที่ต้องการ
- 2. กดปุ่ม 🕒 New ที่อยู่ใต้ตารางรายการขนาด จะมีแถวเพิ่มเข้ามาอีก 1 แถว
- 3. ใส่ข้อมูลที่ต้องการเพิ่มในแถวที่สร้างขึ้นมาใหม่ตาราง

|   | Length  | Width   | Unit Price | Qty |   |
|---|---------|---------|------------|-----|---|
| Þ | 2400.00 | 1200.00 | 0          | 12  |   |
|   | 1200.00 | 800.00  | 0          | 12  |   |
|   |         |         |            |     |   |
|   |         |         |            |     |   |
|   |         |         |            |     |   |
|   |         |         |            |     | • |

Length ความยาวของวัตถุดิบ Width ความกว้าง(หรือความสูง)ของวัตถุดิบ Unit Price ราคาต่อหน่วย Qty จำนวนวัตถุดิบคงเหลือ

4. บันทึกข้อมูลชิ้นงานโดยกดปุ่ม 🛛 🕞 Save ที่อยู่ใต้ตารางรายการขนาด

# <u>เทคนิคการใช้งานเพิ่มเติม</u>

การแก้ไขข้อมูลวัตถุดิบรายการเดียว คุณสามารถแก้ไขข้อมูลวัตถุดิบที่ต้องการได้โดยการ double
 click ที่ข้อมูลที่ต้องการแก้ไข จากนั้นพิมพ์ค่าใหม่เข้าไปและกดปุ่ม
 Save
 ที่อยู่ใต้ตารางรายการ
 ขนาด
 การลบขนาดออกจากวัตถุดิบ กดปุ่มเมาส์ซ้ายเลือกไปยังรายการขนาดที่ต้องการลบ จากนั้นกด

X Delete ที่อยู่ใต้ตารางรายการขนาดเพื่อลบรายการที่ถูกเลือก

#### <u>ขนาดรอยตัด Saw Kerf</u>

ขนาดรอยตัด (Saw Kerf) หมายถึง ขนาดของรอยตัดเมื่อตัดลงไปบนวัตถุดิบ

| SAW KERF         |      |   |  |  |  |
|------------------|------|---|--|--|--|
|                  |      |   |  |  |  |
| Saw Kerf Details |      |   |  |  |  |
| Saw Kerr Size    | 0.00 | 1 |  |  |  |
|                  | 4.00 |   |  |  |  |
|                  |      |   |  |  |  |
|                  |      |   |  |  |  |
|                  |      | E |  |  |  |

## การสร้างขนาดรอยตัดใหม่

1. เมื่อคุณอยู่ที่หน้าจอ Saw Kerf Database ให้คุณกดปุ่ม
 2. ใส่ข้อมูลขนาดรอยตัดในแถวที่เพิ่มเข้ามา

3. บันทึกข้อมูลโดยกดปุ่ม **🛛 🖬 Save** บนแถบเครื่องมือ

# <u>ฐานข้อมูลงานตัด Cutting Job</u>

งานตัด (Cutting Job) เป็นชุดข้อมูล ของวัตถุดิบ และชิ้นงาน

|                      | orts Options                                                                                                    | Help                                                                                                    |                                                                                                    |                                                                                                    |                                                                                                    |                                                                                                    |                                                                                          |                                                                                |                                                                                                    |                |                  |
|----------------------|----------------------------------------------------------------------------------------------------|----------------------------------------------------------------------------------------------------|----------------------------------------------------------------------------------------------------|----------------------------------------------------------------------------------------------------|----------------------------------------------------------------------------------------------------|----------------------------------------------------------------------------------------------------|------------------------------------------------------------------------------------------|--------------------------------------------------------------------------------|----------------------------------------------------------------------------------------------------|----------------|------------------|
| Back                 | New                                                                                                    | Copy                                                                                                    | X Delete                                                                                                    | ave I4                                                                                                    | 4 1                                                                                                    | H                                                                                                    | 1                                                                                        | li List                                                                        |                                                                                                    | import         | Expo             |
| ting Job             | CUTTING                                                                                                    | JOB 2D                                                                                                    |                                                                                                    |                                                                                                    |                                                                                                    |                                                                                                    |                                                                                          |                                                                                |                                                                                                    |                |                  |
|                      | - Cutting Job Deta                                                                                                    | als                                                                                                    |                                                                                                    | Material L                                                                                                    | List                                                                                                    |                                                                                                    |                                                                                          |                                                                                |                                                                                                    | 949-94 - 92    |                  |
| ing Job              | Type 🔀                                                                                                    | 0 nesting                                                                                                    |                                                                                                    | Mate                                                                                                    | rial ID Ma                                                                                                    | aterial Descrip                                                                                                    | tion                                                                                     |                                                                                | Length                                                                                                    | Width          | Stock Qty        |
|                      |                                                                                                    |                                                                                                    |                                                                                                    | ▶ 4-5                                                                                                    | Pa                                                                                                    | nel Descriptio                                                                                                    | n                                                                                        |                                                                                | 2400.0                                                                                                    | 1200.00        | 0 5 15           |
| •                    | Date 14                                                                                                    | 1/12/10 ID /4                                                                                                    | ob ID                                                                                                    | 4.6                                                                                                    | Pa                                                                                                    | mel Descriptio                                                                                                    | 0                                                                                        |                                                                                | 1200.0                                                                                                    | 0 800.00       | 5 200            |
| d Part               | Description L                                                                                                    | th Description                                                                                                    |                                                                                                    |                                                                                                    | Ue                                                                                                    | scription                                                                                                    |                                                                                          |                                                                                | 100.0                                                                                                    | 100.00         | 0 1              |
|                      | e contrato pe                                                                                                    | o perceptort                                                                                                    |                                                                                                    |                                                                                                    |                                                                                                    |                                                                                                    |                                                                                          |                                                                                |                                                                                                    |                |                  |
| Material             | Currency T                                                                                                    | HB                                                                                                    | Unit mm.                                                                                                    |                                                                                                    |                                                                                                    |                                                                                                    |                                                                                          |                                                                                |                                                                                                    |                |                  |
| Maxena               |                                                                                                    |                                                                                                    |                                                                                                    | 1                                                                                                    |                                                                                                    |                                                                                                    |                                                                                          |                                                                                |                                                                                                    |                |                  |
|                      |                                                                                                    |                                                                                                    |                                                                                                    |                                                                                                    |                                                                                                    |                                                                                                    |                                                                                          | t.                                                                             | hannon na                                                                                                    |                |                  |
| loulate              |                                                                                                    |                                                                                                    |                                                                                                    | Direct                                                                                                    | input Au                                                                                                    | ROMARIC                                                                                                    | * ^                                                                                      | - ~                                                                            | kinnen                                                                                                    | nm.2           | 0.00             |
|                      |                                                                                                    |                                                                                                    |                                                                                                    |                                                                                                    |                                                                                                    |                                                                                                    |                                                                                          |                                                                                |                                                                                                    |                |                  |
|                      | Part list                                                                                                    |                                                                                                    |                                                                                                    |                                                                                                    |                                                                                                    |                                                                                                    |                                                                                          |                                                                                |                                                                                                    |                |                  |
|                      | Part List                                                                                                    |                                                                                                    |                                                                                                    |                                                                                                    |                                                                                                    |                                                                                                    |                                                                                          |                                                                                |                                                                                                    |                |                  |
| Summary              | Part List<br>Material ID                                                                                                    | Part ID                                                                                                    | Part Description                                                                                                    | Length                                                                                                    | Width                                                                                                    | Qty                                                                                                    | Normal T                                                                                 | um Re                                                                          | d A                                                                                                    |                |                  |
| Summary              | Part List<br>Material ID                                                                                                    | Part ID<br>Part ID 001                                                                                                    | Part Description                                                                                                    | Length<br>300.00                                                                                                    | Width (                                                                                                    | Qty<br>300                                                                                                    | Nomal T                                                                                  | um Re<br>False                                                                 | d 💌                                                                                                    |                |                  |
| summary              | Part List<br>Material ID<br>446<br>446                                                                                                    | Part ID<br>Part ID 001<br>Part ID 002                                                                                                    | Part Description<br>Description<br>Description                                                                                                    | Length<br>300.00<br>300.00                                                                                                    | Width (<br>65.00<br>65.00                                                                                                    | Qty<br>300<br>300                                                                                                    | Nomal T<br>True<br>False                                                                 | um Re<br>False<br>True                                                         | d 4<br>160<br>210                                                                                                    |                |                  |
| g Summary            | Part List<br>Material ID<br>3 4x5<br>4x6<br>4x6<br>4x6                                                                                                    | Part ID<br>Part ID 001<br>Part ID 002<br>Part ID 003<br>Part ID 004                                                                                                    | Part Description Description Description Description Description                                                                                                    | Length<br>300.00<br>300.00<br>15000.00                                                                                                    | Width (5.00)<br>65.00<br>85.00                                                                                                    | Qty<br>300<br>300<br>300                                                                                                    | Normal T<br>True<br>False<br>True                                                        | um Re<br>Folio<br>True<br>True                                                 | d *<br>160<br>210<br>230 F                                                                                                    |                | \$2164.3         |
| Summary<br>g Layout  | Part List<br>Material ID                                                                                                    | Part ID<br>Part ID 001<br>Part ID 002<br>Part ID 003<br>Part ID 004<br>Part ID 005                                                                                                    | Part Description Description Description Description Description Description                                                                                                    | Length<br>300.00<br>15000.00<br>270.00<br>2200.00                                                                                                    | Width 0<br>65.00<br>65.00<br>85.00<br>95.00                                                                                                    | Qty<br>300<br>300<br>300<br>300                                                                                                    | Normal T<br>True<br>True<br>True                                                         | um Re<br>False<br>True<br>True<br>True                                         | d *<br>160<br>210<br>230<br>210<br>120                                                                                                    |                | 521.64 %         |
| g Layout             | Part List<br>Material ID                                                                                                    | Part ID           Part ID 001           Part ID 002           Part ID 003           Part ID 004           Part ID 005           Part ID 006                                                                                                    | Part Description<br>Description<br>Description<br>Description<br>Description<br>Description                                                                                                    | Length<br>300.00<br>15000.00<br>270.00<br>2200.00<br>240.00                                                                                                    | Width (<br>65.00<br>65.00<br>85.00<br>95.00<br>1100.00<br>85.00                                                                                                    | Qty 300<br>300<br>300<br>300<br>300<br>300                                                                                                    | Normal T<br>True<br>False<br>True<br>True<br>True                                        | um Re<br>Folio<br>True<br>True<br>True<br>True                                 | d A<br>160<br>210<br>230<br>120<br>150                                                                                                    |                | 521.64 %         |
| g Layout             | Part List<br>Material ID                                                                                                    | Part ID           Part ID 001           Part ID 002           Part ID 003           Part ID 004           Part ID 005           Part ID 006           Part ID 007                                                                                                    | Part Description Description Description Description Description Description Description Description Description                                                                                                    | Length<br>300.00<br>15000.00<br>270.00<br>2200.00<br>240.00<br>220.00                                                                                                    | Width ()<br>65.00<br>65.00<br>95.00<br>1100.00<br>85.00<br>105.00                                                                                                    | Qty<br>300<br>300<br>300<br>300<br>300<br>300                                                                                                    | Normal T<br>True<br>True<br>True<br>True<br>True                                         | um Re<br>False<br>True<br>True<br>True<br>True<br>True                         | d *<br>160<br>210<br>230<br>120<br>150<br>160                                                                                                    |                | 521.64 X         |
| Summary<br>g Layout  | Part List<br>Material ID                                                                                                    | Part ID           Part ID         001           Part ID         002           Part ID         003           Part ID         004           Part ID         005           Part ID         007           Part ID         008                                                                                                    | Pat Description Description Description Description Description Description Description Description Description Description                                                                                                    | Length<br>300.00<br>300.00<br>15000.00<br>270.00<br>2200.00<br>240.00<br>270.00<br>270.00<br>320.00                                                                                                    | Width 0<br>65.00<br>65.00<br>95.00<br>1100.00<br>85.00<br>105.00<br>65.00                                                                                                    | Qty<br>300<br>300<br>300<br>300<br>300<br>300<br>300                                                                                                    | Normal T<br>True<br>False<br>True<br>True<br>True<br>True<br>True                        | um Re<br>Folio<br>True<br>True<br>True<br>True<br>True<br>True                 | d *<br>160<br>210<br>230<br>210<br>120<br>150<br>160<br>170                                                                                                    |                | 521.64 %         |
| g Layout             | Part List<br>Material ID<br>445<br>445<br>446<br>446<br>446<br>446<br>446<br>446                                                                                                    | Part ID<br>Part ID 001<br>Part ID 002<br>Part ID 003<br>Part ID 004<br>Part ID 005<br>Part ID 005<br>Part ID 006<br>Part ID 009<br>Part ID 009                                                                                                    | Part Description Description Description Description Description Description Description Description Description Description Description                                                                                                    | Length<br>300.00<br>15000.00<br>270.00<br>2200.00<br>240.00<br>270.00<br>320.00<br>340.00                                                                                                    | Width 0<br>65.00<br>65.00<br>95.00<br>1100.00<br>85.00<br>105.00<br>65.00<br>85.00                                                                                                    | Qty 300<br>300<br>300<br>300<br>300<br>300<br>300<br>300<br>300                                                                                                    | Normal T<br>True<br>True<br>True<br>True<br>True<br>True<br>True<br>Tru                  | un Re<br>Folio<br>True<br>True<br>True<br>True<br>True<br>True<br>True         | d *<br>160<br>210<br>220<br>120<br>120<br>150<br>160<br>170<br>170                                                                                                    |                | 5143             |
| Summary<br>g Layout  | Part List<br>Material ID                                                                                                    | Part ID           Part ID 001           Part ID 002           Part ID 003           Part ID 005           Part ID 005           Part ID 005           Part ID 007           Part ID 008           Part ID 009           Part ID 009                                                                                                    | Part Description Description Description Description Description Description Description Description Description Description Description Description                                                                                                    | Length<br>300.00<br>300.00<br>15000.00<br>270.00<br>2200.00<br>270.00<br>320.00<br>320.00<br>300.00<br>300.00<br>30.00<br>300.00<br>300. | Width (55.00<br>65.00<br>95.00<br>1100.00<br>85.00<br>105.00<br>65.00<br>55.00                                                                                                    | Qty 300<br>300<br>300<br>300<br>300<br>300<br>300<br>300<br>300<br>300                                                                                                    | Normal T<br>True<br>Faise<br>True<br>True<br>True<br>True<br>True<br>True<br>True<br>Tru | um Re<br>Folice<br>True<br>True<br>True<br>True<br>True<br>True<br>True<br>Tru | d *<br>160<br>210<br>230<br>120<br>150<br>160<br>170<br>170<br>250                                                                                                    | Align          | 521.64 X         |
| g Layout             | Part List<br>Material ID<br>446<br>446<br>446<br>446<br>446<br>446<br>446<br>44                                                                                                    | Pat ID           Pat ID 001           Pat ID 002           Pat ID 003           Pat ID 004           Pat ID 005           Pat ID 005           Pat ID 005           Pat ID 007           Pat ID 008           Pat ID 009           Pat ID 009           Pat ID 001                                                                                                    | Part Description<br>Pescription<br>Description<br>Description<br>Description<br>Description<br>Description<br>Description<br>Description<br>Description<br>Description<br>Description<br>Description                                                                                                    | Length<br>200.00<br>15000.00<br>270.00<br>2200.00<br>240.00<br>270.00<br>330.00<br>340.00<br>270.00<br>200.00<br>200 | Width (55.00)<br>65.00<br>95.00<br>1100.00<br>85.00<br>105.00<br>65.00<br>95.00<br>115.00                                                                                                    | Qty 300<br>300<br>300<br>300<br>300<br>300<br>300<br>300<br>300<br>300                                                                                                    | Normal T<br>True<br>Faise<br>True<br>True<br>True<br>True<br>True<br>True<br>True<br>Tru | um Re<br>Folice<br>True<br>True<br>True<br>True<br>True<br>True<br>True<br>Tru | d *<br>200<br>210<br>230<br>120<br>150<br>160<br>170<br>170<br>250<br>250                                                                                                    | Alig           | 521.64 3         |
| Summary<br>g Layout  | Part List<br>Material ID                                                                                                    | Pat ID           Pat ID         001           Pat ID         002           Pat ID         003           Pat ID         004           Pat ID         005           Pat ID         006           Pat ID         007           Pat ID         006           Pat ID         007           Pat ID         008           Pat ID         009           Pat ID         009           Pat ID         009           Pat ID         009           Pat ID         010           Pat ID         012                              | Part Description Pescription Description Description Description Description Description Description Description Description Description Description Description Description Description Description Description Description                                                                                                    | Length<br>00100<br>200.00<br>1500.00<br>270.00<br>2200.00<br>240.00<br>270.00<br>320.00<br>320.0 | Width (1<br>65.00<br>65.00<br>95.00<br>1100.00<br>85.00<br>105.00<br>65.00<br>95.00<br>115.00<br>85.00                                                                                                    | Qty 000<br>300<br>300<br>300<br>300<br>300<br>300<br>300<br>300<br>300                                                                                                    | Normal T<br>True<br>False<br>True<br>True<br>True<br>True<br>True<br>True<br>True<br>Tru | un Re<br>Folio<br>True<br>True<br>True<br>True<br>True<br>True<br>True<br>True | d *<br>150<br>2210<br>2210<br>120<br>150<br>150<br>150<br>170<br>170<br>170<br>250<br>250<br>110                                                                                                    | Aligr          |                  |
| g Summary            | Part List<br>Material ID<br>3.5<br>4.6<br>4.6 | Pattb           Pattb         100           Pattb         100           Pattb         003           Pattb         004           Pattb         005           Pattb         007           Pattb         007           Pattb         008           Pattb         009           Pattb         009           Pattb         009           Pattb         009           Pattb         009           Pattb         009           Pattb         001           Pattb         011           Pattb         013                   | Part Description Description Description Description Description Description Description Description Description Description Description Description Description Description Description Description Description Description                                                                                                    | Length<br>200.00<br>300.00<br>270.00<br>270.00<br>270.00<br>270.00<br>320.00<br>320.00 | Width (1<br>65.00<br>65.00<br>95.00<br>1100.00<br>65.00<br>65.00<br>65.00<br>115.00<br>65.00<br>115.00<br>65.00<br>115.00                                                                                                    | Qty 200<br>300<br>300<br>300<br>300<br>300<br>300<br>300<br>300<br>300                                                                                                    | Normal T<br>True<br>False<br>True<br>True<br>True<br>True<br>True<br>True<br>True<br>Tru | un Re<br>Folio<br>True<br>True<br>True<br>True<br>True<br>True<br>True<br>True | d *<br>100<br>210<br>220<br>120<br>150<br>150<br>170<br>170<br>170<br>250<br>250<br>250<br>110<br>250                                                                                                    | Align          |                  |
| ng Layout            | Part List<br>Material ID                                                                                                    | Pat ID           Pat ID 101           Pat ID 101           Pat ID 003           Pat ID 004           Pat ID 005           Pat ID 005           Pat ID 007           Pat ID 008           Pat ID 009           Pat ID 009           Pat ID 009           Pat ID 009           Pat ID 011           Pat ID 012           Pat ID 012           Pat ID 014                                                                                                    | Part Description Pescription Description D | Longh<br>500.00<br>15000.00<br>2200.00<br>2200.00<br>240.00<br>240.00<br>240.00<br>240.00<br>240.00<br>330.00<br>340.00<br>270.00<br>330.00<br>170.00<br>330.00<br>170.00<br>350.00<br>170.00<br>170 | Width         0           65.00         65.00           65.00         95.00           1100.00         65.00           65.00         65.00           65.00         115.00           65.00         115.00           65.00         65.00                               | Qty 2000<br>2000<br>2000<br>2000<br>2000<br>2000<br>2000<br>200                                                                                                    | Normal T<br>True<br>Faise<br>True<br>True<br>True<br>True<br>True<br>True<br>True<br>Tru | un Re<br>Folice<br>True<br>True<br>True<br>True<br>True<br>True<br>True<br>Tru | d *<br>100<br>210<br>220<br>120<br>150<br>150<br>150<br>150<br>250<br>250<br>250<br>110<br>250<br>150<br>150<br>150<br>150<br>150<br>150<br>150<br>1                                                                                                    | Align          | C21 64 3.        |
| Summary<br>De Layout | Part List<br>Material ID<br>→ 4:5<br>4:6<br>4:6<br>4:6<br>4:6<br>4:6<br>4:6<br>4:6<br>4:6                                                                                                    | Pat ID           Pat ID         001           Pat ID         002           Pat ID         003           Pat ID         004           Pat ID         005           Pat ID         006           Pat ID         007           Pat ID         007           Pat ID         008           Pat ID         009           Pat ID         009           Pat ID         010           Pat ID         010           Pat ID         011           Pat ID         012           Pat ID         013           Pat ID         014 | Part Description Peteroption Description Description D | Length<br>00100<br>200.00<br>270.00<br>2200.00<br>240.00<br>270.00<br>320.00<br>320.00 | Width (<br>5:00<br>6:5:00<br>9:5:00<br>9:5:00<br>100:00<br>6:5:00<br>105:00<br>5:5:00<br>115:00<br>6:5:00                                                                                                    | Qty<br>200<br>300<br>300<br>300<br>300<br>300<br>300<br>300                                                                                                    | Normal T<br>True<br>Faise<br>True<br>True<br>True<br>True<br>True<br>True<br>True<br>Tru | un Re<br>Folice<br>True<br>True<br>True<br>True<br>True<br>True<br>True<br>Tru | d *<br>100<br>210<br>220<br>150<br>150<br>150<br>150<br>250<br>250<br>250<br>250<br>110<br>250<br>160<br>160<br>160                                                                                                    |                |                  |
| g Layout             | Part List<br>Material ID<br>3:5<br>4:6<br>4:6<br>4:7<br>4:7 | Pat ID           Pat ID         001           Pat ID         002           Pat ID         003           Pat ID         004           Pat ID         005           Pat ID         005           Pat ID         005           Pat ID         005           Pat ID         007           Pat ID         007           Pat ID         007           Pat ID         007           Pat ID         007           Pat ID         001           Pat ID         010           Pat ID         013           Pat ID         014 | Part Description Description Description Description Description Description Description Description Description Description Description Description Description Description Description Description Description                                                                                                    | Longh<br>00100<br>200.00<br>270.00<br>2200.00<br>240.00<br>240.00<br>240.00<br>270.00<br>200.00<br>300.00<br>300.00<br>170.00<br>300.00<br>300.00  | Width         I           65.00         65.00           65.00         95.00           95.00         95.00           105.00         85.00           105.00         65.00           55.00         115.00           65.00         105.00           65.00         65.00 | Qyy<br>000<br>3000<br>30000<br>3000<br>3000<br>3000<br>3000<br>3000<br>3000<br>3000<br>3000<br>3000<br>3 | Normal T<br>Toue<br>False<br>True<br>True<br>True<br>True<br>True<br>True<br>True<br>Tru | um Re<br>Folia<br>True<br>True<br>True<br>True<br>True<br>True<br>True<br>True | d A<br>200<br>200<br>120<br>120<br>150<br>150<br>150<br>250<br>110<br>250<br>100<br>250<br>100<br>250<br>100<br>250<br>100<br>250<br>100<br>250<br>10<br>250<br>10<br>250<br>10<br>250<br>10<br>250<br>10<br>250<br>10<br>250<br>10<br>250<br>10<br>250<br>10<br>250<br>10<br>250<br>10<br>250<br>10<br>250<br>10<br>250<br>10<br>250<br>10<br>250<br>10<br>250<br>10<br>250<br>10<br>250<br>10<br>250<br>10<br>250<br>10<br>250<br>10<br>250<br>250<br>250<br>10<br>250<br>250<br>250<br>250<br>250<br>250<br>250<br>25 | Align<br>Align | SPI 64 %         |
| sbase                | Part List<br>Material ID<br>3:5<br>4:6<br>4:6<br>4:7<br>4:7 | Pattb           Pattb 1001           Pattb 1001           Pattb 1003           Pattb 1003           Pattb 1005           Pattb 1005           Pattb 1007           Pattb 1007           Pattb 1007           Pattb 1007           Pattb 1007           Pattb 1010           Pattb 1012           Pattb 1014                                                                                                    | Part Description Description D | Length<br>200.00<br>300.00<br>270.00<br>270.00<br>270.00<br>270.00<br>330.00<br>340.00<br>270.00<br>340.00<br>340.00<br>270.00<br>340.00<br>340.00<br>350.00                                                                                                    | Width (500)<br>6500<br>8500<br>9500<br>10500<br>6500<br>6500<br>10500<br>10500<br>8500<br>10500                                                                                                    | Qty<br>000<br>3000<br>30000<br>3000<br>3000<br>3000<br>30000<br>3000<br>3000<br>3000<br>3000<br>3000     | Normal T<br>Toue<br>False<br>True<br>True<br>True<br>True<br>True<br>True<br>True<br>Tru | um Re<br>Folia<br>True<br>True<br>True<br>True<br>True<br>True<br>True<br>True | d A<br>200<br>200<br>120<br>120<br>150<br>150<br>150<br>150<br>150<br>150<br>150<br>15                                                                                                    | Align          | to material qty. |

ทุกงานตัดจะต้องมีข้อมูลต่างๆเหล่านี้

| Туре        | 2D nesting    |    |        |      |     |
|-------------|---------------|----|--------|------|-----|
| Date        | 14/12/10      | ID | Job ID |      |     |
| Description | Job Descripti | on |        |      |     |
| Currency    | THB           |    |        | Unit | mm. |
|             |               |    |        |      |     |

Type ชื่อชนิดงาน (ปกติจะใช้ตามค่าเริ่มต้นในหน้าต่างตัวเลือก)

Date วันที่

ID รหัสงานตัด

Description รายละเอียดงานตัด

Currency สกุลเงิน (ปกติจะใช้ตามค่าเริ่มต้นในหน้าต่างตัวเลือก)

Unit หน่วยวัดที่ใช้ในงานตัด (ปกติจะใช้ตามค่าเริ่มต้นในหน้าต่างตัวเลือก)

้วัตถุดิบในงานตัด จะต้องมีข้อมูลต่างๆเหล่านี้

| Material ID | Material Description | Length  | Width   | Stock | Qty | Unit Price | Saw Kerf | F |
|-------------|----------------------|---------|---------|-------|-----|------------|----------|---|
| 4x6         | Panel Description    | 2400.00 | 1200.00 | 5     | 15  |            | 0 0      |   |
| 4x6         | Panel Description    | 1200.00 | 800.00  | 5     | 15  |            | 0 0      | 5 |
|             |                      |         |         |       |     |            |          | l |

Material ID รหัสวัตถุดิบ

Material Description รายละเอียดวัตถุดิบ

Length ความยาวของวัตถุดิบ

Width \* ความกว้าง(หรือความสูง)ของวัตถุดิบ

Stock จำนวนวัตถุดิบที่มีในฐานข้อมูล (ไม่สามารถแก้ไขได้)

Qty จำนวนวัตถุดิบที่อนุญาตให้ใช้

Unit Price ราคาต่อหน่วย

Saw Kerf ขนาดรอยตัด

หมายเหตุ ค่าความกว้าง (Width) จะแสดงเฉพาะงานตัดแบบ 2 มิติเท่านั้น

ชิ้นงานในงานตัด จะต้องมีข้อมูลต่างๆเหล่านี้ Part List Material ID Part ID Part Description Length Width

|   | Material ID | raitio      | r ak beschpoort | Lengui | W IGUI | 49  | rivonnar | rom   | rieu | 467 |
|---|-------------|-------------|-----------------|--------|--------|-----|----------|-------|------|-----|
| > | 4x6         | Part ID 001 | Description     | 270.00 | 105.00 | 300 | True     | False | 160  | ſ   |
|   | 4x6         | Part ID 002 | Description     | 300.00 | 65.00  | 300 | False    | True  | 210  | i l |
|   | 4x6         | Part ID 003 | Description     | 340.00 | 85.00  | 300 | True     | True  | 230  | ί.  |
|   | 4x6         | Part ID 004 | Description     | 270.00 | 95.00  | 300 | True     | True  | 210  |     |
| 1 | 4x6         | Part ID 005 | Description     | 310.00 | 65.00  | 300 | True     | True  | 120  | i I |
|   | 4x6         | Part ID 006 | Description     | 240.00 | 85.00  | 300 | True     | True  | 150  | il  |
|   | 4x6         | Part ID 007 | Description     | 270.00 | 105.00 | 300 | True     | True  | 160  | i   |
|   | 4x6         | Part ID 008 | Description     | 320.00 | 65.00  | 300 | True     | True  | 170  | i   |
|   | 4x6         | Part ID 009 | Description     | 340.00 | 85.00  | 300 | True     | True  | 170  | i.  |
| 1 | 4x6         | Part ID 010 | Description     | 270.00 | 55.00  | 300 | True     | True  | 250  | i   |
|   | 4x6         | Part ID 011 | Description     | 200.00 | 115.00 | 300 | True     | True  | 250  | Î   |
| 1 | 4x6         | Part ID 012 | Description     | 330.00 | 85.00  | 300 | True     | True  | 110  | i   |
| 1 | 4x6         | Part ID 013 | Description     | 170.00 | 105.00 | 300 | True     | True  | 250  |     |
|   | 4x6         | Part ID 014 | Description     | 350.00 | 65.00  | 300 | True     | True  | 160  | i   |
|   |             |             |                 |        |        |     |          |       |      |     |
| ë | 100         |             |                 |        |        |     |          |       | •    |     |

Material ID รหัสวัตถุดิบที่จะใช้กับชิ้นงาน

Part ID รหัสชิ้นงาน

```
Part Description รายละเอียดชิ้นงาน
```

Length ความยาวของชิ้นงาน

```
Width * ความกว้าง(หรือความสูง)ของชิ้นงาน (แสดงเฉพาะงานตัดแบบ 2 มิติ)
```

Qty จำนวนชิ้นงาน

Normal \* รูปแบบการวางปกติ เมื่อเทียบกับทิศทางของวัตถุดิบ (แสดงเฉพาะงานตัดแบบ 2 มิติ True = วางแบบนี้ได้, False = ไม่สามารถวางแบบนี้ได้)

Turn \* รูปแบบการวางแบบหมุนได้ 90 องศา เมื่อเทียบกับทิศทางของวัตถุดิบ (แสดงเฉพาะงานตัดแบบ 2 มิติ True = วางแบบนี้ได้, False = ไม่สามารถวางแบบนี้ได้)

Red ค่าสีแดงของชิ้นงาน (มีค่าระหว่าง 0 - 255)

Green ค่าสีเขียวของชิ้นงาน (มีค่าระหว่าง 0 - 255)

Blue ค่าสีน้ำเงินของชิ้นงาน (มีค่าระหว่าง 0 - 255)

**หมายเหตุ** ค่าความกว้าง (Width) รูปแบบการวางปกติ (Normal) และ รูปแบบการวางแบบหมุนได้ 90 องศา (Turn) จะแสดงเฉพาะงานตัดแบบ 2 มิติเท่านั้น

# <u>การสร้างงานตัดใหม่</u>

เมื่ออยู่ที่หน้าจอ Cutting Job คุณสามารถสร้างงานตัดใหม่ ได้โดยทำตามขั้นตอนเหล่านี้

- 1. ให้คุณกดปุ่ม 🛨 บนแถบเครื่องมือ
- 2. เลือกชนิดของงานตัดระหว่าง 1 และ 2 มิติ

| Choose Job Type |        |
|-----------------|--------|
| 1D Nesting      |        |
| C 2D Nesting    |        |
| or              | Cancel |

**หมายเหตุ** ตัวเลือกนี้จะไม่แสดงขึ้นมาหากคุณตั้งประเภทงานตัดไว้เป็นประเภทใดประเภทหนึ่ง ใน หน้าต่างตัวเลือก

#### 3 .ใส่ข้อมูลงานตัด

| Туре        | 2D nesting      |        |     |
|-------------|-----------------|--------|-----|
| Date        | 14/12/10 ID     | Job ID |     |
| Description | Job Description |        |     |
| Currency    | THB             | Unit   | mm. |
|             |                 |        |     |
|             |                 |        |     |

Type ชื่อชนิดงาน (ปกติจะใช้ตามค่าเริ่มต้นในหน้าต่างตัวเลือก)
Date วันที่
ID รหัสงานตัด
Description รายละเอียดงานตัด
Currency สกุลเงิน (ปกติจะใช้ตามค่าเริ่มต้นในหน้าต่างตัวเลือก)
Unit หน่วยวัดที่ใช้ในงานตัด (ปกติจะใช้ตามค่าเริ่มต้นในหน้าต่างตัวเลือก)

4. บันทึกข้อมูลงานตัด โดยกดปุ่ม 🗾 บนแถบเครื่องมือ

5. การกำหนดข้อมูลชิ้นงาน (Part) ในรายการชิ้นงาน (Part list)

| 105.00<br>65.00<br>95.00<br>95.00<br>65.00<br>85.00<br>105.00<br>65.00 | 300<br>300<br>300<br>300<br>300<br>300<br>300<br>300 | True<br>False<br>True<br>True<br>True<br>True              | False<br>True<br>True<br>True<br>True<br>True                                  | 160<br>210<br>230<br>210<br>120<br>150<br>160                                                      |
|------------------------------------------------------------------------|------------------------------------------------------|------------------------------------------------------------|--------------------------------------------------------------------------------|----------------------------------------------------------------------------------------------------|
| 65.00<br>95.00<br>65.00<br>85.00<br>105.00<br>65.00                    | 300<br>300<br>300<br>300<br>300<br>300<br>300<br>300 | False<br>True<br>True<br>True<br>True                      | True<br>True<br>True<br>True<br>True<br>True                                   | 210<br>230<br>210<br>120<br>150<br>160                                                             |
| 85.00<br>95.00<br>65.00<br>85.00<br>105.00<br>65.00                    | 300<br>300<br>300<br>300<br>300<br>300<br>300        | True<br>True<br>True<br>True<br>True                       | True<br>True<br>True<br>True<br>True                                           | 230<br>210<br>120<br>150<br>160                                                                    |
| 95.00<br>65.00<br>85.00<br>105.00<br>65.00                             | 300<br>300<br>300<br>300<br>300<br>300               | True<br>True<br>True<br>True                               | True<br>True<br>True<br>True                                                   | 210<br>120<br>150<br>160                                                                           |
| 65.00<br>85.00<br>105.00<br>65.00                                      | 300<br>300<br>300<br>300                             | True<br>True<br>True                                       | True<br>True<br>True                                                           | 120<br>150<br>160                                                                                  |
| 85.00<br>105.00<br>65.00                                               | 300<br>300<br>300                                    | True<br>True                                               | True<br>True                                                                   | 150<br>160                                                                                         |
| 105.00<br>65.00                                                        | 300<br>300                                           | True                                                       | True                                                                           | 160                                                                                                |
| 65.00                                                                  | 300                                                  | Turn                                                       | -                                                                              |                                                                                                    |
|                                                                        |                                                      | riue                                                       | True                                                                           | 170                                                                                                |
| 85.00                                                                  | 300                                                  | True                                                       | True                                                                           | 170                                                                                                |
| 55.00                                                                  | 300                                                  | True                                                       | True                                                                           | 250                                                                                                |
| 115.00                                                                 | 300                                                  | True                                                       | True                                                                           | 250                                                                                                |
| 85.00                                                                  | 300                                                  | True                                                       | True                                                                           | 110                                                                                                |
| 105.00                                                                 | 300                                                  | True                                                       | True                                                                           | 250                                                                                                |
| 65.00                                                                  | 300                                                  | True                                                       | True                                                                           | 160                                                                                                |
|                                                                        | 0 115.00<br>0 85.00<br>0 105.00<br>0 65.00           | 0 115.00 300<br>0 85.00 300<br>0 105.00 300<br>0 65.00 300 | 0 115.00 300 True<br>0 85.00 300 True<br>0 105.00 300 True<br>0 65.00 300 True | 0 115.00 300 True True<br>0 85.00 300 True True<br>0 105.00 300 True True<br>0 65.00 300 True True |

คุณสามารถเพิ่มชิ้นงาน (Part) เข้าสู่งานตัดได้ 2 วิธี ดังนี้

# ้วิธีที่ 1 เลือกจากฐานข้อมูลชิ้นงาน (เป็นชิ้นงานที่มีอยู่แล้วในฐานข้อมูลชิ้นงาน)

| s II +      | 9¥ =                     | å d2           | in ຍ ຍູ            |
|-------------|--------------------------|----------------|--------------------|
| โดยกดปุ่ม 💻 | _ใน Part list (คุณจะตองม | ชนงานทตองการอย | ยู ในฐานขอมูลแลว ) |

| Material ID | Material Description | Part ID | Part Description | ~ |   | Length | Width   | Normal | Turn  |  |
|-------------|----------------------|---------|------------------|---|---|--------|---------|--------|-------|--|
| Material ID | Material Description | Test001 | Part Description |   | Þ | 300.00 | 95.00   | True   | True  |  |
| 4x6         | Panel Description    | Test002 | Part Description |   |   | 200.00 | 135.00  | True   | True  |  |
|             |                      | Test003 | Part Description |   |   | 100.00 | 65.00   | True   | False |  |
| N           | <b>Naterial</b>      |         | Part             |   |   |        | Part si | ze     |       |  |
|             |                      |         |                  |   |   |        |         | . 1    |       |  |

กดเลือกวัตถุดิบที่จะใช้ (Material) กดเลือกชิ้นงาน (Part) ที่ต้องการ กดเลือกขนาดชิ้นงาน (Part size) ที่ ต้องการ และกำหนดจำนวน (Quantity)

และกดปุ่ม

หรือ คุณสามารถกด double click ในขนาดชิ้นงาน (Part size) ที่ต้องการ ก็สามารถเพิ่มชิ้นงานเข้าสู่ Part List ได้เช่นกัน

หลักจากนั้นจึงไปกำหนดรายละเอียดอื่นๆ ภายหลัง ในตาราง Part List

ทำซ้ำขั้นตอนเดิม ถ้าคุณต้องการเพิ่มชิ้นงานอื่นๆ

# วิธีที่ 2 เพิ่มข้อมูลชิ้นงานโดยตรง (ชิ้นงานจะไม่เกี่ยวข้องกับฐานข้อมูลชิ้นงาน)

โดยกดปุ่ม **Direct input** ใน Part list จะมีหน้าต่างสอบถามจำนวนรายการที่ต้องการเพิ่ม ให้คุณใส่ตัวเลขจำนวนที่ต้องการ และกด OK จะปรากฏ แถวข้อมูลเพิ่มเข้ามาตามจำนวนที่กำหนด ให้คุณกรอกข้อมูลต่างๆลงในแถวเหล่านั้น

Material ID รหัสวัตถุดิบที่จะใช้กับซิ้นงาน Part ID รหัสชิ้นงาน Part Description รายละเอียดชิ้นงาน

```
Length ความยาวของชิ้นงาน
Width * ความกว้าง(หรือความสูง)ของชิ้นงาน (แสดงเฉพาะงานตัดแบบ 2 มิติ)
Qty จำนวนชิ้นงาน
Normal * รูปแบบการวางปกติ เมื่อเทียบกับทิศทางของวัตถุดิบ (แสดงเฉพาะงานตัดแบบ 2 มิติ True =
วางแบบนี้ได้, False = ไม่สามารถวางแบบนี้ได้)
Turn * รูปแบบการวางแบบหมุนได้ 90 องศา เมื่อเทียบกับทิศทางของวัตถุดิบ (แสดงเฉพาะงานตัดแบบ 2
มิติ True = วางแบบนี้ได้, False = ไม่สามารถวางแบบนี้ได้)
Red ค่าสีแดงของชิ้นงาน (มีค่าระหว่าง 0 - 255)
Blue ค่าสีน้ำเงินของชิ้นงาน (มีค่าระหว่าง 0 - 255)
```

**หมายเหตุ** ค่าความกว้าง (Width) รูปแบบการวางปกติ (Normal) และ รูปแบบการวางแบบหมุนได้ 90 องศา (Turn) จะแสดงเฉพาะงานตัดแบบ 2 มิติเท่านั้น

บันทึกข้อมูลชิ้นงาน โดยกดปุ่ม 🗾 ใน Part list

6. การกำหนดข้อมูลวัตถุดิบ (Material) ในรายการวัตถุดิบ (Material)

| M | aterial ID | Material Descrip | ption | Length  | Width   | Stock | Qty | Unit Price |   | Saw Kerf | ŀ |
|---|------------|------------------|-------|---------|---------|-------|-----|------------|---|----------|---|
| 4 | kx6        | Panel Descripti  | on    | 2400.00 | 1200.00 | 5     | 15  |            | 0 | 0        | ſ |
| 4 | lx6        | Panel Descripti  | on    | 1200.00 | 800.00  | 5     | 15  |            | 0 | 0        | 1 |
|   |            |                  |       |         |         |       |     |            |   |          | l |

คุณสามารถเพิ่มวัตถุดิบ (Material) เข้าสู่งานตัดได้ 3 วิธี ดังนี้

# วิธีที่ 1 เลือกจากฐานข้อมูลวัตถุดิบ

โดยกดปุ่ม 📕 ใน Material list (คุณจะต้องมีวัตถุดิบที่ต้องการอยู่ในฐานข้อมูลแล้ว)

| Material ID  | Material Description | A | 1 | ength.  | Width   | Qty    | Unit Price |   | Saw Kerf Size            | *  |
|--------------|----------------------|---|---|---------|---------|--------|------------|---|--------------------------|----|
| Material ID  | Material Description |   | Þ | 2400.00 | 1200.00 | 12     | 0          |   | ▶ 0.00                   |    |
| <u>)</u> 4x6 | Panel Description    |   | Π | 1200.00 | 800.00  | 12     | 0          |   | 4.00                     |    |
|              | Material             | ŧ |   | I       | Materia | al siz | e          |   | Saw Kerf                 | 8  |
|              |                      | + |   |         |         |        |            | - |                          | -  |
| Material ID  |                      |   |   |         |         |        |            |   | Add to Material List Clo | se |

กดเลือกวัตถุดิบที่จะใช้ (Material) กดเลือกขนาดวัตถุดิบ (Material size) ที่ต้องการ กดเลือกขนาดรอยตัด (Saw kerf) ที่ต้องการ

และกดปุ่ม Add to Material List

หรือคุณสามารถกด double click ในขนาดวัตถุดิบ (Material size) ที่ต้องการ ก็สามารถเพิ่มวัตถุดิบเข้าสู่ Material List ได้เช่นกัน

หลักจากนั้นจึงไปกำหนดรายละเอียดอื่นๆภายหลัง ในตาราง Material list

ทำซ้ำขั้นตอนเดิม ถ้าคุณต้องการเพิ่มวัตถุดิบอื่นๆ

หมายเหตุ วิธีนี้จำนวนวัตถุดิบจะถูกดึงมาจากจำนวนที่เหลืออยู่ในฐานข้อมูลโดยอัตโนมัติ

# วิธีที่ 2 เพิ่มข้อมูลวัตถุดิบโดยตรง

โดยกดปุ่ม **Direct input** ใน Material list จะมีหน้าต่างสอบถามจำนวนรายการที่ต้องการเพิ่ม ให้คุณใส่ตัวเลขจำนวนที่ต้องการ และกด OK จะปรากฏ แถวข้อมูลเพิ่มเข้ามาตามจำนวนที่กำหนด ให้คุณกรอกข้อมูลต่างๆลงในแถวเหล่านั้น

Material ID รหัสวัตถุดิบ Material Description รายละเอียดวัตถุดิบ Length ความยาวของวัตถุดิบ Width \* ความกว้าง(หรือความสูง)ของวัตถุดิบ Stock จำนวนวัตถุดิบที่มีในฐานข้อมูล (ไม่สามารถแก้ไขได้) Qty จำนวนวัตถุดิบที่อนุญาตให้ใช้ Unit Price ราคาต่อหน่วย Saw Kerf ขนาดรอยตัด

หมายเหตุ ค่าความกว้าง (Width) จะแสดงเฉพาะงานตัดแบบ 2 มิติเท่านั้น

บันทึกข้อมูลวัตถุดิบ โดยกดปุ่ม 🗾 ใน Material list

# วิธีที่ 3 เพิ่มข้อมูลวัตถุดิบโดยอัตโนมัติ

โดยกดปุ่ม **Automatic** ใน Material list โปรแกรมจะทำการค้นหาวัตถุดิบที่ตรงกับวัตถุดิบที่กำหนดไว้ในรายการชิ้นงาน (Part list) โดยอัตโนมัติ

หมายเหตุ โปรแกรมจะค้นหาวัตถุดิบจากค่ารหัสวัตถุดิบ (Material ID) ในรายการชิ้นงาน (Part list)

#### <u>รายงาน Reports</u>

ในเมนูหลักเลือก Reports.

| ports                       |                                                                                                    |
|-----------------------------|----------------------------------------------------------------------------------------------------|
| Cut list (xls)              |                                                                                                    |
| Cutting detail              |                                                                                                    |
| Cutting detail with pattern |                                                                                                    |
| Cutting Pattern             | •                                                                                                    |
| Cutting Job                 |                                                                                                    |
| Job Summary Part            |                                                                                                    |
| Job Summary Material        |                                                                                                    |
|                             | Cut list (xls)<br>Cutting detail<br>Cutting detail with pattern<br>Cutting Pattern<br>Cutting Job<br>Job Summary Part<br>Job Summary Material |

ใปรแกรมมาพร้อมกับรายงานหลากหลายรูปแบบให้เลือกใช้

รายงานทุกตัวจะแสดงภาพ Preview ก่อน (ยกเว้น Cut list xls) ถ้าต้องการสั่งพิมพ์ให้กดปุ่มรูป printer.

นี่คือรายชื่อรายงานที่มีให้เลือกใช้

Cut list (xls) บนเมนหลักเลือก Reports > Cut list (xls)

|    | A               | В               | С     | D                                 | E            |
|----|-----------------|-----------------|-------|-----------------------------------|--------------|
| 1  | JoB ID          | ittipol#1       |       |                                   |              |
| 2  | JoB Description | Job Description |       |                                   |              |
| 3  |                 |                 |       |                                   |              |
| 4  | Material list   |                 |       |                                   |              |
| 5  | 1. Material     | 12 mm.          | = 251 |                                   |              |
| 6  | 2. Material     | 10 mm.          | = 39  |                                   |              |
| 7  |                 |                 |       |                                   |              |
| 8  | Part list       |                 |       |                                   |              |
| 9  | 1. Part ID 001  | 4.5 mm.         | = 500 |                                   |              |
| 10 | 2. Part ID 002  | 3.5 mm.         | = 4   |                                   |              |
| 11 | 3. Part ID 003  | 2.5 mm.         | = 305 |                                   |              |
| 12 | 4. Part ID 004  | 1.5 mm.         | = 200 |                                   |              |
| 13 |                 |                 |       |                                   |              |
| 14 | Cut list        |                 |       |                                   |              |
| 15 | 1. Material     | 12 mm.          | = 1   | 3@3.5 mm. + 1@1.5 mm.             |              |
| 16 | 2. Material     | 12 mm.          | = 99  | 2@4.5 mm. + 2@1.5 mm.             |              |
| 17 | 3. Material     | 12 mm.          | = 151 | 2@4.5 mm. + 1@2.5 mm.             | Left 0.5 mm. |
| 18 | 4. Material     | 10 mm.          | = 38  | 4@2.5 mm.                         |              |
| 19 | 5. Material     | 10 mm.          | = 1   | 1@3.5 mm. + 2@2.5 mm. + 1@1.5 mm. |              |
| 20 |                 |                 |       |                                   |              |

รายงานนี้แสดงข้อมูลชิ้นงานที่ถูกตัดในรูปแบบของไฟล์ xls หมายเหตุ รายงานนี้จะใช้งานได้เมื่ออยู่ที่หน้าจอ Cutting Layout เท่านั้น

#### Cutting Detail Report บนเมนหลักเลือก Reports > Cutting detail

| le le | Date     | 14/12/10    |             | CUTTI       |             |              | lob D    |            | 1      |
|-------|----------|-------------|-------------|-------------|-------------|--------------|----------|------------|--------|
|       |          | 141210      |             | 00010 00    |             | tes seampten | 0000     | ogen paon  |        |
| Pat   | tern 1   | Qty. 1      |             | 4x6         | Panel Descr | iption       |          | 2400.00    | 1200.  |
| Nu    | n ber of | part        | 148         | Utilization | 99.51       |              | Sav      | / KerfSize |        |
| No    | Part ID  | )           | Part        | Description |             | Length       | Width    | Quantity   | Tota   |
| 1     | Part ID  | 006         | Desc        | ription     |             | 240.00       | 85.00    | 1          |        |
| 2     | Part ID  | 008         | Desc        | ription     |             | 320.00       | 65.00    | 129        | 12     |
| 3     | Part ID  | 016         | Desc        | ription     |             | 280.00       | 55.00    | 4          |        |
| 4     | Part ID  | 018         | Desc        | ription     | 160.00      |              | 45.00    | 14         | 1      |
| % W   | a ste    | 0.49        |             |             | 14112.0000  | mm.2         |          | 148        |        |
| Pat   | tern 2   | Qty. 3      |             | 4x6         | Panel Descr | iption       |          | 2400.00    | 1200.0 |
| Nu    | m ber of | part        | 101         | Utilization | 99.05       |              | Sav      | KerfSize   |        |
| No    | Part ID  | )           | Part        | Description |             | Length       | Width    | Quantity   | Tota   |
| 1     | Part ID  | 003         | Desc        | ripton      |             | 340.00       | 85.00    | 12         | 3      |
| 2     | Part ID  | Part ID 007 |             | ription     |             | 270.00       | 105.00   | 3          |        |
| 3     | Part ID  | Part ID 014 |             | ription     |             | 350.00       | 65.00    | 2          |        |
| 4     | Part ID  | 015         | Description |             |             | 340.00       | 85.00    | 81         | 24     |
| 5     | Part ID  | 018         | Description |             |             | 160.00       | 45.00    | 2          |        |
| 6     | Part ID  | 019         | Desc        | ription     | 190.00      |              | 105.00 1 |            |        |
| % W   | a ste    | 0.95        |             |             | 27360.0000  | mm.2         |          | 101        |        |
| Pat   | tern 3   | Qty. 3      |             | 4x6         | Panel Descr | iption       |          | 2400.00    | 1200.0 |
| Nu    | n ber of | part        | 115         | Utilization | 98.98       |              | Sav      | KerfSize   |        |
| No    | Part ID  | )           | Part        | Description |             | Length       | Width    | Quantity   | Tota   |
| 1     | Part ID  | 003         | Desc        | ription     |             | 340.00       | 85.00    | 75         | 22     |
| 2     | Part ID  | 010         | Desc        | ription     |             | 270.00       | 55.00    | 1          |        |
| 3     | Part ID  | 014         | Desc        | ription     |             | 350.00       | 65.00    | 6          | 1      |
| 4     | Part ID  | 015         | Desc        | ription     |             | 340.00       | 85.00    | 6          | 1      |
| 5     | Part ID  | 016         | Desc        | ription     |             | 280.00       | 55.00    | 20         | 6      |
| 6     | Part ID  | 018         | Desc        | ription     |             | 160.00       | 45.00    | 7          | 2      |
|       |          | 1.00        |             |             | 29376 0000  | mm.2         |          | 115        |        |

รายงานนี้แสดงข้อมูลชิ้นงานที่ถูกตัดในรูปแบบการตัดในงานตัด หมายเหตุ รายงานนี้จะใช้งานได้เมื่ออยู่ที่หน้าจอ Cutting Layout เท่านั้น

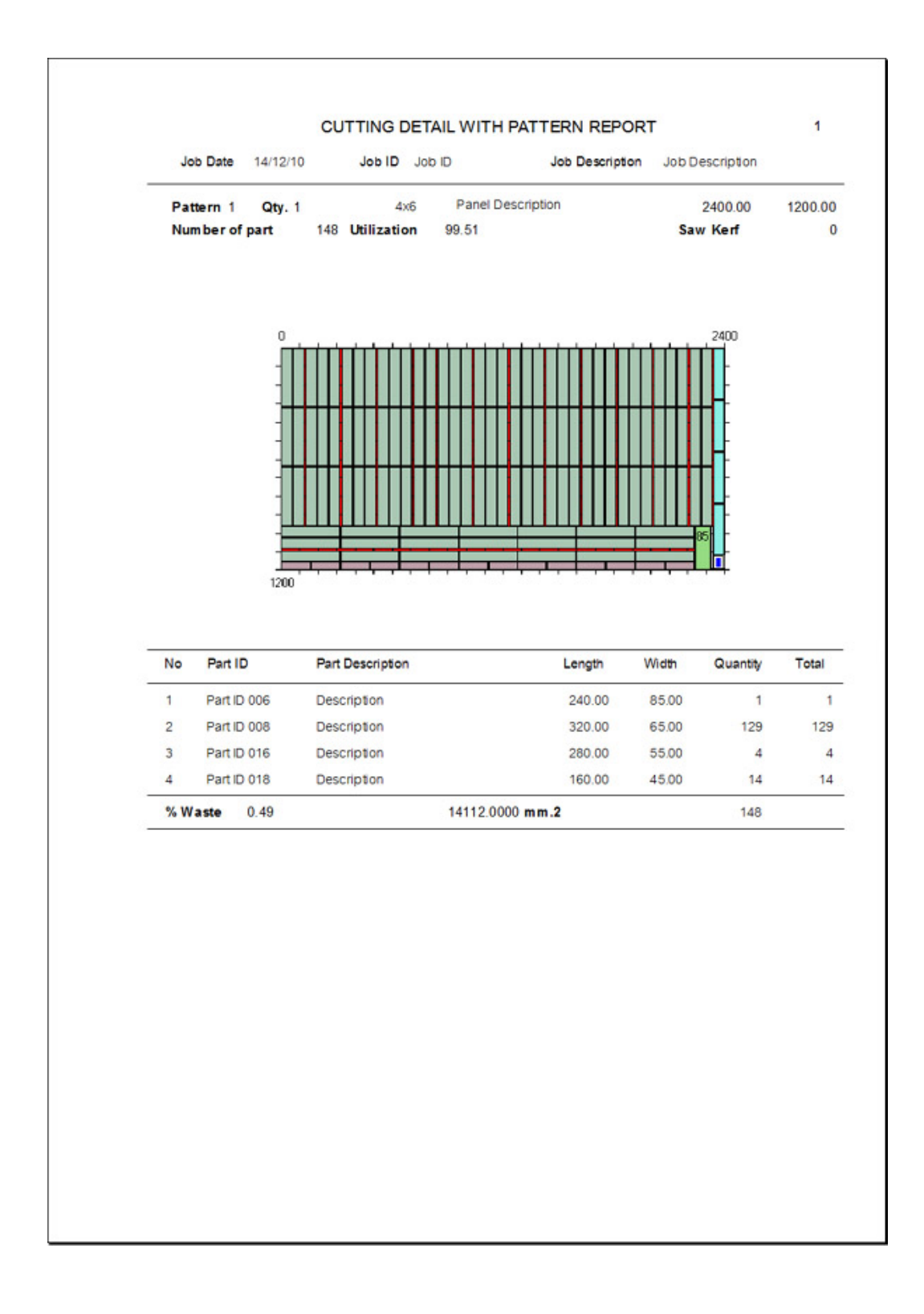

Cutting Detail with pattern Report บนเมนหลักเลือก Reports > Cutting detail with pattern

รายงานนี้แสดงข้อมูลชิ้นงานที่ถูกตัดในรูปแบบการตัดในงานตัด พร้อมภาพการตัด หมายเหตุ รายงานนี้จะใช้งานได้เมื่ออยู่ที่หน้าจอ Cutting Layout เท่านั้น

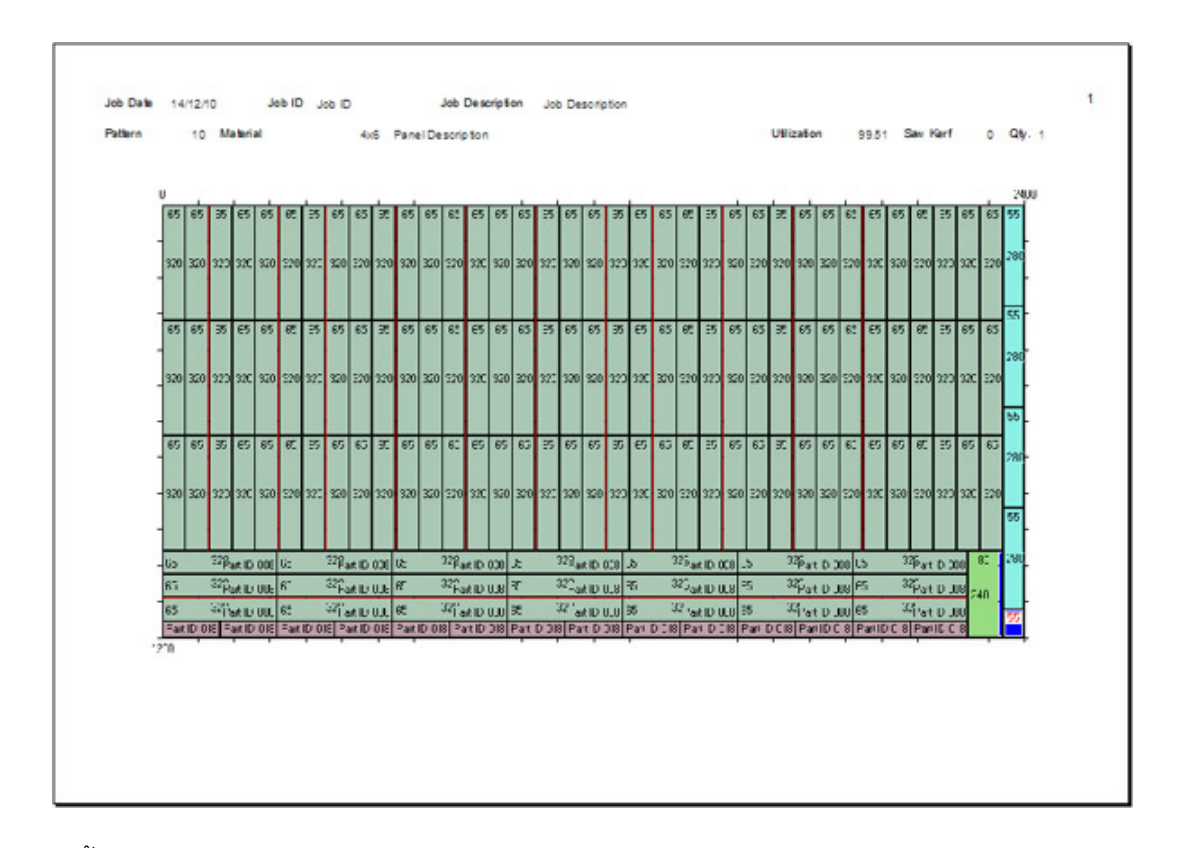

Cutting pattern Report บนเมนหลักเลือก Reports > Cutting pattern > 1 Pattern per page

รายงานนี้แสดงภาพการตัด จำนวน 1 รูปแบบต่อ 1 แผ่น หมายเหตุ รายงานนี้จะใช้งานได้เมื่ออยู่ที่หน้าจอ Cutting Layout เท่านั้น

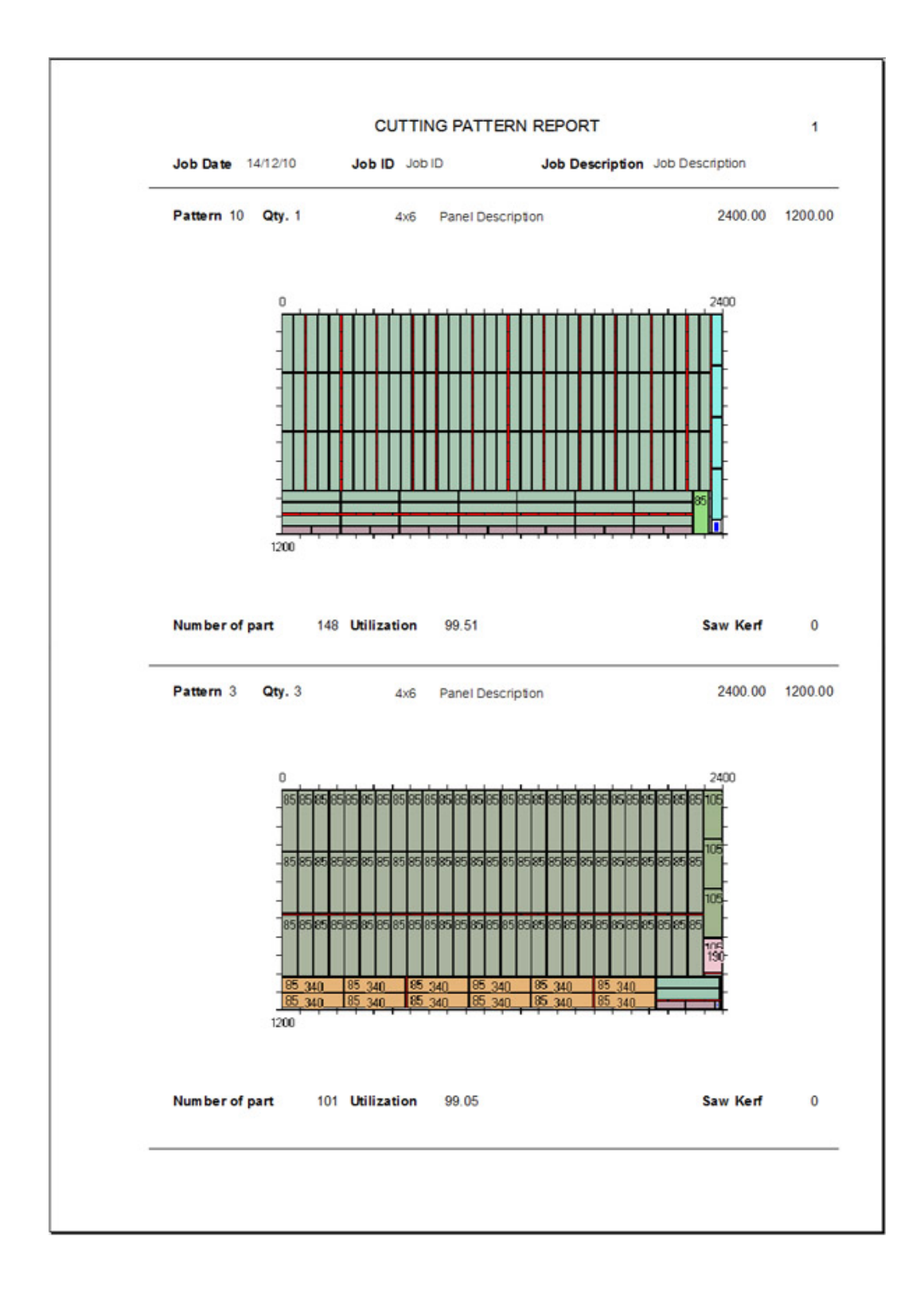

Cutting pattern Report บนเมนหลักเลือก Reports > Cutting pattern > 2 Patterns per page

รายงานนี้แสดงภาพการตัด จำนวน 2 รูปแบบต่อ 1 แผ่น หมายเหตุ รายงานนี้จะใช้งานได้เมื่ออยู่ที่หน้าจอ Cutting Layout เท่านั้น

# Cutting job Report บนเมนหลักเลือก Reports > Cutting job

| Kham sakaesaeng           Nakhomratchasim a           Thailand 30290           Phone : +66-1-264-3240         Fax : +66-4438-3130           Em all : info@dream softs.com         Website : http://www.dreams           CUTTING JOB REPORT           Job Date         14/12/10         Job ID         Job Description           No         Part ID         Part Description         Length           1         Part ID 001         4x6         270.0           2         Part ID 002         4x6         300.0           3         Part ID 003         4x6         270.0           4         Part ID 004         4x6         270.0 | ofts.com<br>Job Descriptio<br>Width | n        |
|----------------------------------------------------------------------------------------------------|-------------------------------------|----------|
| Nakhomratchasima<br>Thailand 30290         Phone : +66-1-264-3240 Fax : +66-4438-3130         Em all : Into@dream softs.com       Website : http://www.dreams         CUTTING JOB REPORT         Job Date 14/12/10 Job ID Job ID Job ID Job Description         No       Part ID       Part Description       Length         1       Part ID 001       4x6       270.0         2       Part ID 002       4x6       300.0         3       Part ID 003       4x6       340.0         4       Part ID 004       4x6       270.0                                                                                                    | ofts.com<br>Job Descriptio<br>Width | n        |
| Phone : +66-1-264-3240         Fax : +66-4438-3130           Em all : info@dream softs.com         Website : http://www.dreams           CUTTING JOB REPORT           Job Date 14/12/10         Job ID         Job Description           Length           1         Part ID         Part Description         Length           1         Part ID 001         4x6         270.0           2         Part ID 002         4x6         300.0           3         Part ID 003         4x6         340.0           4         Part ID 004         4x6         270.0                                                                        | offs.com<br>Job Descriptio<br>Width | n        |
| Em all : Info@dream softs.com         Website : http://www.dreams           CUTTING JOB REPORT           Job Date         14/12/10         Job ID         Job ID         Job Description           No         Part ID         Part Description         Length           1         Part ID 001         4x6         270.0           2         Part ID 002         4x6         300.0           3         Part ID 003         4x6         270.0           4         Part ID 004         4x6         270.0                                                                                                    | ofts.com<br>Job Descriptio<br>Width | n        |
| CUTTING JOB REPORT           Job Date         14/12/10         Job ID         Job ID         Job Description           No         Part ID         Part Description         Length           1         Part ID 001         4x6         270.0           2         Part ID 002         4x6         300.0           3         Part ID 003         4x6         340.0           4         Part ID 004         4x6         270.0                                                                                                    | Job Descriptio                      | n        |
| Job Date         14/12/10         Job ID         Job ID         Job ID         Job Date         14/12/10         Job Description           No         Part ID         Part Description         Length           1         Part ID 001         4x6         270.0           2         Part ID 002         4x6         300.0           3         Part ID 003         4x6         340.0           4         Part ID 004         4x6         270.0                                                                                                    | Job Descriptio                      | n        |
| No         Part ID         Part Description         Length           1         Part ID 001         4x6         270.0           2         Part ID 002         4x6         300.0           3         Part ID 003         4x6         340.0           4         Part ID 004         4x6         270.0                                                                                                    | Width                               |          |
| 1         Part ID 001         4x6         270.0           2         Part ID 002         4x6         300.0           3         Part ID 003         4x6         340.0           4         Part ID 004         4x6         270.0                                                                                                    | 105.00                              | Quantity |
| 2         Part ID 002         4x6         300.0           3         Part ID 003         4x6         340.0           4         Part ID 004         4x6         270.0                                                                                                    | 100.00                              | 6        |
| 3         Part ID 003         4x6         340.0           4         Part ID 004         4x6         270.0                                                                                                    | 65.00                               | i i      |
| 4 Part ID 004 4x6 270.0                                                                                                    | 85.00                               | 0 8      |
|                                                                                                    | 95.00                               |          |
| 5 Part ID 005 4x6 310.0                                                                                                    | 65.00                               | 0 3      |
| 6 Part ID 006 4x6 240.0                                                                                                    | 0 85.00                             | ;        |
| 7 Part ID 007 4x6 270.0                                                                                                    | 0 105.00                            |          |
| 8 Part ID 008 4x6 320.0                                                                                                    | 65.00                               | 1        |
| 9 Part ID 009 4x6 340.0                                                                                                    | 85.00                               |          |
| 10 Part ID 010 4x6 270.0                                                                                                    | 55.00                               |          |
| 11 Part ID 011 4x6 200.0                                                                                                    | 0 115.00                            |          |
| 12 Part ID 012 4x6 330.0                                                                                                    | 85.00                               |          |
| 13 Part ID 013 4x6 170.0                                                                                                    | 0 105.00                            |          |
| 14 Part ID 014 4x6 350.0                                                                                                    | 65.00                               |          |
| 15 Part ID 015 4x6 340.0                                                                                                    | 85.00                               | 6        |
| 16 Part ID 016 4x6 280.0                                                                                                    | 0 55.00                             | 6        |
| 17 Part ID 017 4x6 220.0                                                                                                    | 0 125.00                            | e a      |
| 18 Part ID 018 4x6 160.0                                                                                                    | 45.00                               | 9        |
| 19 Part ID 019 4x6 190.0                                                                                                    | 0 105.00                            |          |
| 20 Part ID 020 4x6 210.0                                                                                                    | 0 125.00                            | 9        |
|                                                                                                    |                                     | 6        |

รายงานนี้แสดงข้อมูลชิ้นงานที่เลือกไว้ในหน้า Cutting job **หมายเหตุ** รายงานนี้จะใช้งานได้เมื่ออยู่ที่หน้าจอ **Cutting Job** เท่านั้น

|     |         |          | Phone        | Kham sa<br>Nakhorn<br>Thailai<br>e : +66-1-264-3240 | ikaesaeng<br>ratchasima<br>nd 30290<br>Fax : +66-4438-3130 |                |      |    |
|-----|---------|----------|--------------|-----------------------------------------------------|------------------------------------------------------------|----------------|------|----|
| _   |         |          | Email : info | @dream softs.com                                    | Website : http://www.dre                                   | am softs.com   |      |    |
|     |         |          |              | JOB SUMMARY                                         | Y PART REPORT                                              |                |      |    |
| Job | Date    | 14/12/10 | Job I        | D Job ID                                            | Job Description                                            | Job Descriptio | on   |    |
| No  | Part ID | á l      | Part Descri  | ption                                               | Length                                                     | Width          | Qy   | C  |
| 1   | Part ID | 001      | 4x6          |                                                     | 270.00                                                     | 105.00         | 300  | 3  |
| 2   | Part ID | 002      | 4x6          |                                                     | 300.00                                                     | 65.00          | 300  | 2  |
| 3   | Part ID | 003      | 4x6          |                                                     | 340.00                                                     | 85.00          | 300  | 1  |
| 4   | Part ID | 004      | 4x6          |                                                     | 270.00                                                     | 95.00          | 300  |    |
| 5   | Part ID | 005      | 4x6          |                                                     | 310.00                                                     | 65.00          | 300  |    |
| 6   | Part ID | 006      | 4x6          |                                                     | 240.00                                                     | 85.00          | 300  | 2  |
| 7   | Part ID | 007      | 4x6          |                                                     | 270.00                                                     | 105.00         | 300  | 2  |
| 8   | Part ID | 800      | 4x6          |                                                     | 320.00                                                     | 65.00          | 300  | 3  |
| 9   | Part ID | 009      | 4x6          |                                                     | 340.00                                                     | 85.00          | 300  | 3  |
| 10  | Part ID | 010      | 4x6          |                                                     | 270.00                                                     | 55.00          | 300  | 2  |
| 11  | Part ID | 011      | 4x6          |                                                     | 200.00                                                     | 115.00         | 300  |    |
| 12  | Part ID | 012      | 4x6          |                                                     | 3 30.00                                                    | 85.00          | 300  |    |
| 13  | Part ID | 013      | 4x6          |                                                     | 170.00                                                     | 105.00         | 300  |    |
| 14  | Part ID | 014      | 4x6          |                                                     | 350.00                                                     | 65.00          | 300  |    |
| 15  | Part ID | 015      | 4x6          |                                                     | 340.00                                                     | 85.00          | 300  |    |
| 16  | Part ID | 016      | 4x6          |                                                     | 280.00                                                     | 55.00          | 300  |    |
| 17  | Part ID | 017      | 4x6          |                                                     | 220.00                                                     | 125.00         | 300  |    |
| 18  | Part ID | 018      | 4x6          |                                                     | 160.00                                                     | 45.00          | 300  | 1  |
| 19  | Part ID | 019      | 4x6          |                                                     | 190.00                                                     | 105.00         | 300  |    |
| 20  | Part ID | 020      | 4x6          |                                                     | 210.00                                                     | 125.00         | 300  |    |
|     |         |          |              |                                                     |                                                            |                | 6000 | 25 |

#### Job Summary Part Report บนเมนหลักเลือก Reports > Job Summary part

รายงานนี้แสดงข้อมูลชิ้นงานที่สามารถตัดได้ทั้งหมด หมายเหตุ รายงานนี้จะใช้งานได้เมื่ออยู่ที่หน้าจอ Cutting Summary เท่านั้น

#### Job Summary Material Report บนเมนหลักเลือก Reports > Job Summary material

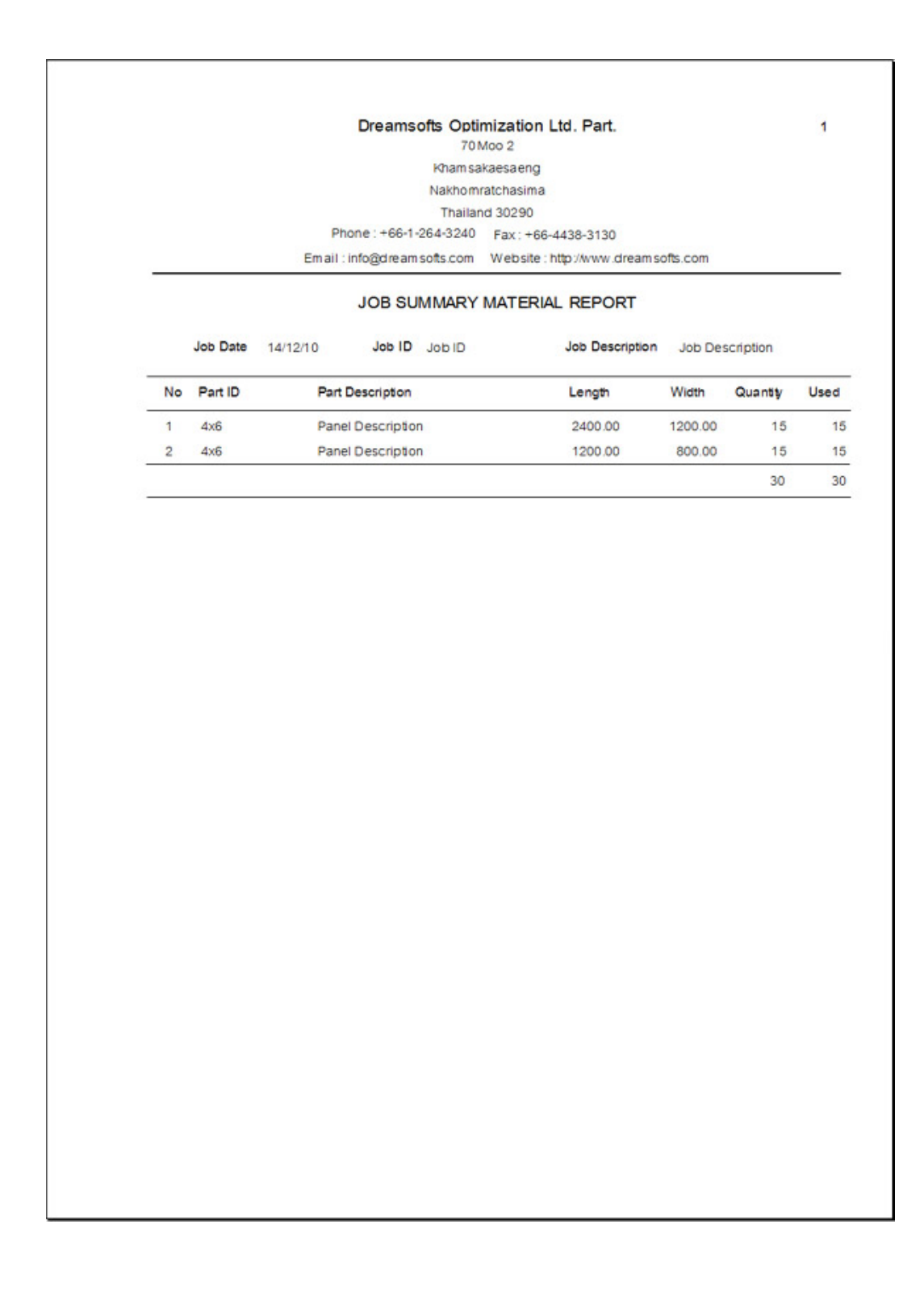

# <u>การตั้งค่าทั่วไป General</u>

บนเมนูซ้าย Left Menu เลือก Setting > General

| SETTING                                    |              |                |
|--------------------------------------------|--------------|----------------|
| General Report Layout                      | Translation  |                |
| 1D name 1D nesting                         |              |                |
| 2D name 2D nesting                         |              |                |
| Default mode                               |              |                |
| C 1D only C                                | ີ 2D only    | Both 1D & 2D   |
| Part cost calculation mod                  | le           |                |
| <ul> <li>part area per material</li> </ul> | area         |                |
| C part area per used ma                    | iterial area |                |
| Decimal 0.01                               |              | y THB Unit mm. |

้คุณสามารถกำหนดทั่วไปได้ในหน้าต่างนี้ ซึ่งข้อมูลนี้จะถูกนำไปใช้เป็นค่าเริ่มต้นของการสร้างงานตัดใหม่

**ชื่อเรียกงานตัดแบบ 1 มิติ (1D name)** กำหนดชื่อที่จะใช้เรียกงานตัดแบบ 1 มิติ (ถูกนำไปใช้เมื่อสร้าง งานตัดใหม่)

**ชื่อเรียกงานตัดแบบ 2 มิติ (2D name)** กำหนดชื่อที่จะใช้เรียกงานตัดแบบ 2 มิต (ถูกนำไปใช้เมื่อสร้าง งานตัดใหม่)

**รูปแบบการคำนวณเริ่มต้น** (Default mode) กำหนดชนิดของการคำนวณที่คุณต้องการใช้เป็นค่าหลัก

หากเลือกเป็น 1 มิติเท่านั้น (1D only) หรือ 2 มิติเท่านั้น (2D only) เมื่อสร้างงานตัดใหม่โปรแกรมจะไม่ ถามชนิดของงานที่ต้องการสร้าง

**วิธีการคำนวณต้นทุนชิ้นงาน** (Part cost calculation mode) กำหนดวิธีการคำนวณต้นทุนของชิ้นงาน ระหว่าง

**พื้นที่ชิ้นงานต่อพื้นที่วัตถุดิบทั้งหมด** (Part area per material area) คำนวณต้นทุนของชิ้นงาน โดยเทียบกับวัตถุดิบทั้งชิ้น พื้นที่ชิ้นงานต่อพื้นที่วัตถุดิบที่ถูกใช้งาน (Part area per used material area) คำนวณต้นทุน ของชิ้นงานโดยเทียบกับวัตถุดิบที่ถูกนำมาใช้งานทั้งหมดในวัตถุดิบชิ้นนั้น

Decimal ใช้กำหนดรูปแบบของทศนิยมสำหรับการแสดงขนาด Currency สกุลเงิน (ถูกนำไปใช้เมื่อสร้างงานตัดใหม่) Unit หน่วยวัดที่ใช้ในงานตัด (ถูกนำไปใช้เมื่อสร้างงานตัดใหม่)

คุณสามารถกำหนดรายละเอียดเหล่านี้ โดยการแก้ไขค่าที่ต้องการ จากนั้น กดปุ่ม **โล Save**บน แถบเครื่องมือ เพื่อบันทึกความเปลี่ยนแปลง

# <u>การตั้งค่ารายงาน Report</u>

บนเมนูซ้าย Left Menu เลือกSetting > Report

| SETTING         |                                     |  |  |  |  |  |
|-----------------|-------------------------------------|--|--|--|--|--|
| General Report  | Layout Translation                  |  |  |  |  |  |
| Report Header - |                                     |  |  |  |  |  |
| Name            | Dreamsofts Optimization Ltd. Part.  |  |  |  |  |  |
| Address Line 1  | 70 Moo 2                            |  |  |  |  |  |
| Address Line 2  | Khamsakaesaeng                      |  |  |  |  |  |
| Address Line 3  | Nakhornratchasima                   |  |  |  |  |  |
| Address Line 4  | Thailand 30290                      |  |  |  |  |  |
| Phone           | Phone : +66-1-264-3240              |  |  |  |  |  |
| Fax             | Fax : +66-4438-3130                 |  |  |  |  |  |
| Website         | Website : http://www.dreamsofts.com |  |  |  |  |  |
| Email           | Email : info@dreamsofts.com         |  |  |  |  |  |
| New             | 🗙 Delete 🛛 🔚 Save 🛛 🖌 🖌 🕨           |  |  |  |  |  |

คุณสามารถกำหนดข้อมูลผู้ใช้ได้ในหน้าต่างนี้ ซึ่งข้อมูลนี้จะถูกใช้แสดงในพื้นที่ด้านบนของรายงาน

# <u>การตั้งค่าการแสดงภาพการตัด Layout options</u>

บนเมนูซ้าย Left Menu เลือก Setting > Layout > Layout options

| SETTING                                            |
|----------------------------------------------------|
| General Report Layout Translation                  |
| Layout options Unuse material color Saw kerf color |
| 🔽 Show Color                                       |
| ✓ Show part ID                                     |
| Show part size                                     |
| ✓ Show unused material size                        |
| ✓ Show squaremesh on layout                        |
| Squaremesh Size 100 mm.                            |
|                                                    |

คุณสามารถกำหนดตัวเลือกการแสดงผลของภาพการตัด

Show Color ใช้กำหนดการแสดงผลแบบสีหรือขาวดำ
Show Part ID ใช้กำหนดการแสดงรหัสขึ้นงาน บนภาพการตัด
Show part size ใช้กำหนดการแสดงผลขนาดชิ้นงาน บนภาพการตัด
Show unused material size ใช้กำหนดการแสดงผลขนาดวัตถุดิบที่เหลือ บนภาพการตัด
Show square mesh ใช้กำหนดการแสดงเส้นตาราง บนภาพการตัด

Square mesh size ใช้กำหนดความละเอียดของเส้นตารางกำหนดพิกัด

คุณสามารถแก้ไขรายละเอียดเหล่านี้ จากนั้น กดปุ่ม **โล** Save บนแถบเครื่องมือ เพื่อบันทึกความ เปลี่ยนแปลง

# <u>การตั้งค่าสีวัตถุดิบที่ไม่ใช้งาน Unused material color</u>

บนเมนูซ้าย Left Menu เลือก Setting > Layout > Unuse material color

| SETTING                                            |
|----------------------------------------------------|
| General Report Layout Translation                  |
| Layout options Unuse material color Saw kerf color |
|                                                    |
|                                                    |
|                                                    |
|                                                    |
|                                                    |
| Color<br>Red                                       |
| Green                                              |
| Blue (                                             |
|                                                    |
|                                                    |

คุณสามารถกำหนดสีของพื้นที่วัตถุดิบที่ไม่ถูกใช้งาน โดยการ เลื่อนแถบ Red Green และ Blue เพื่อ กำหนดค่าสีให้กับชิ้นงานใหม่

จากนั้น กดปุ่ม **โลร**ลงย บนแถบเครื่องมือ เพื่อบันทึกความเปลี่ยนแปลง

บนเมนูซ้าย Left Menu เลือก Setting > Layout > Saw kerf color

| SETTING                                            |
|----------------------------------------------------|
| General Report Layout Translation                  |
| Layout options Unuse material color Saw kerf color |
|                                                    |
|                                                    |
|                                                    |
| Color                                              |
| Red                                                |
| Green                                              |
| Blue                                               |
|                                                    |

คุณสามารถกำหนดสีของเส้นรอยตัด โดยการ เลื่อนแถบ Red Green และ Blue เพื่อกำหนดค่าสีให้กับ ชิ้นงานใหม่

จากนั้น กดปุ่ม **โลง** อนแถบเครื่องมือ เพื่อบันทึกความเปลี่ยนแปลง

#### <u>ระบบการแปลภาษา Translation</u>

บนเมนูซ้าย Left Menu Tools เลือก Setting > Translation

SETTING General Report Layout Translation Original Translation From Delete data Delete data Menu Depth Depth Input+Container database Description Description Input+Cargo databse Details Details LoadPlan Dimension Dimension Unit Converter Direct input Direct input Input Specification 🔲 Use translation language Import Export

คุณสามารถแปลข้อความใน "Translation" คอลัมน์ เป็นข้อความที่คุณต้องการ หรือ Import ชุดภาษาเข้า มาในโปรแกรม หรือ Export ชุดภาษาออกไป

คุณสามารถเลือกใช้ภาษาที่สองโดยเลือก Use translation language

# <u>การจัดการฐานข้อมูล Database Tools</u>

| <u>C</u> lose |
|---------------|
|               |

คุณสามารถเปิดโปรแกรมจัดการฐานข้อมูล (Database tools) ได้จากเมนู Start>Program>Dreamsofts>Nesting Optimizer>Database tools หรือเรียกโดยตรงจาก c:\program files\dreamsofts\nesting optimizer\nesting optimizer\fixdb.exe โปรแกรมจัดการฐานข้อมูลสามารถซ่อมแซมฐานข้อมูลกรณีที่ไม่สามารถเรียกใช้โปรแกรมได้ เมื่อเรียกโปรแกรมขึ้นมาแล้วให้เลือกฐานข้อมูลชื่อ Nesting Optimizer จากนั้นกดปุ่ม Start หมายเหตุ ก่อนเรียกโปรแกรมนี้คุณต้องออกจากโปรแกรม Nesting Optimizer ก่อน

# <u>การสำรองฐานข้อมูล</u>

คุณสามารถสำรองฐานข้อมูลโดยใช้ Database Tools หรือทำการสำเนาแฟ้มทั้งหมดจากโฟล์เดอร์ c:\Program files\Dreamsofts\Nesting Optimizer\Database ไปไว้ยังโฟล์เดอร์ใดๆ ที่คุณต้องการ เมื่อคุณต้องการเรียกคืนฐานข้อมูลจากที่สำรองไว้ คุณก็เพียงสำเนาแฟ้มทั้งหมดกลับมายังโฟล์เดอร์ c:\Program files\Dreamsofts\Nesting Optimizer\Database

\*\*\* ถ้าคุณสำรองฐานข้อมูลไว้บนสื่อ CD ROM หรือ DVD เมื่อคุณเรียกคืนฐานข้อมูลแล้ว คุณจะต้องแก้ไข attributes ของแฟ้ม ไม่ให้เป็น No Read only ก่อน จึงจะสามารถเรียกใช้โปรแกรมได้ \*\*\*

**หมายเหตุ** คุณควรทำการสำรองฐานข้อมูลอย่างน้อยเดือนละ 1 ครั้ง เพื่อสำรองไว้ใช้งานกรณีที่ ฐานข้อมูลเกิดความเสียหายจนไม่สามารถซ่อมแซมได้

## <u>การนำเข้าข้อมูล Import Data</u>

Optimizer อนุญาตให้คุณ นำเข้าข้อมูลจากภายนอกเข้าสู่โปรแกรม เพื่อลดเวลาในการป้อนข้อมูล ข้อมูลที่สามารถนำเข้าได้ มีดังต่อไปนี้

- 1. งานตัด (Cutting Job)
- 2. ข้อมูลวัตถุดิบ 1 มิติ (Material 1D)
- 3. ข้อมูลชิ้นงาน 1 มิติ (Part 1D)
- 4. ข้อมูลวัตถุดิบ 2 มิติ (Material 2D)
- 5. ข้อมูลชิ้นงาน 2 มิติ (Part 2D)
- 6. ขนาดรอยตัด (Saw kerf)

เมื่ออยู่ที่หน้าจอของแต่ละข้อมูล ให้กดปุ่ม 🌅 📑 Import บนแถบเครื่องมือ

หมายเหตุ ห้ามเปิดไฟล์ที่ต้องการนำเข้าทิ้งไว้ ในขณะที่นำเข้าข้อมูล

สำหรับงานตัด (Cutting Job) คุณเพียงเลือกไฟล์ที่ต้องการนำเข้ามา

สำหรับ ข้อมูลวัตถุดิบ 1 มิติ (Material 1D), ข้อมูลชิ้นงาน 1 มิติ (Part 1D), ข้อมูลวัตถุดิบ 2 มิติ (Material 2D) ข้อมูลชิ้นงาน 2 มิติ (Part 2D) และขนาดรอยตัด (Saw kerf) จะปรากฏหน้าต่างนำเข้าข้อมูล (Import data)

| Q              | 1                       |        |     | Dub Culd         | Colore to entret. | Put- a Ville     |
|----------------|-------------------------|--------|-----|------------------|-------------------|------------------|
| Blowse         | ]                       |        |     | Data Field       | Countri to match  | Densue Value     |
| C:\Users\Yut   | DS\Desktop\All data.xld |        |     | Patto            | Patib             | Parto            |
| Data to impo   | e                       |        |     | Part Description | Part Description  | Part Description |
| C Material 2   | D @ P/                  | wt 1D  |     | Length           | Derigin           | 100              |
|                |                         |        |     | Red              | Red               | 100              |
| C Material 1   | D C Sa                  | wKet   |     | Uneen            | Green             | 100              |
| C Part 20      |                         |        |     | Blue             | Blue              | 100              |
|                |                         |        |     |                  |                   |                  |
| Cheet name     | Ded 1D                  |        | -   |                  |                   |                  |
| A Reserved     | Ir an io                |        | -   | 1                |                   |                  |
| tep 3: Preview | and import data to data | base   |     |                  |                   |                  |
| Duet ID        | Dat Description         | Length | Red | Green            | (Phue             |                  |
| Samole         | Pat Description         | 100    | 150 | 150              | 150               |                  |
| Sample         | Part Description        | 200    | 150 | 150              | 150               |                  |
|                |                         |        |     |                  |                   |                  |
|                |                         |        |     |                  |                   |                  |
|                |                         |        |     |                  |                   |                  |

ทำตามขั้นตอนการนำเข้าดังต่อไปนี้

1. เลือกไฟล์ที่ต้องการนำเข้ามาโดยกดที่ปุ่ม Browse .. เลือกไฟล์ที่มีข้อมูลที่ต้องการนำเข้า

| \Users\Yut_DS\Deskti | op\All data.xls |
|----------------------|-----------------|
| Data to import       |                 |
| Material 2D          | C Part 1D       |
| C Material 1D        | SawKerf         |
| C Part 2D            |                 |

ในกรอบชนิดของข้อมูลที่นำเข้า (Data to import) กดเลือกชนิดของข้อมูลที่ต้องการนำเข้า ในตัวเลือกชื่อแผ่นงาน (Sheet name) กดเลือกแผ่นงาน (Sheet) ที่ต้องการนำเข้าข้อมูล

2. ทำการจับคู่ระหว่างข้อมูล (Data field) และ คอลัมน์ (Column to match) ที่มีอยู่ในแผ่นงานที่เลือก

| Data Field       | Column to match  | Default Value    |   |
|------------------|------------------|------------------|---|
| Part ID          | Part ID          | Part ID          | - |
| Part Description | Part Description | Part Description |   |
| Length           | Length           | 100              |   |
| Width            | Width            | 50               |   |
| Normal           | Normal           | TRUE             |   |
| Turn             | Turn             | TRUE             |   |
| Red              | Red              | 150              |   |
| Green            | Green            | 150              |   |
| Blue             | Blue             | 150              |   |

หากแฟ้มที่คุณเลือกเป็นแฟ้มที่สร้างจากโปรแกรม โปรแกรมจะทำการจับคู่คอลัมน์ให้โดยอัตโนมัติ

หากแฟ้มที่คุณเลือกไม่ใช่แฟ้มที่สร้างจากโปรแกรม คุณต้องกดเลือกคอลัมน์ที่ต้องการจับคู่ในช่อง Column to match

ถ้าข้อมูลใดที่ไม่มีอยู่ในไฟล์ โปรแกรมจะเลือกใช้ค่าที่อยู่ในช่อง ค่าเริ่มต้น (Default Value) โดยอัตโนมัติ

หมายเหตุ คุณสามารถแก้ไขค่าเริ่มต้น (Default Value) ได้

3. กดที่ปุ่ม Preview เพื่อดูรายการข้อมูลที่เกิดจากการจับคู่คอลัมน์ตามที่กำหนด

| Part ID | Part Description | Length | Width | Normal | Turn  |
|---------|------------------|--------|-------|--------|-------|
| Test001 | Part Description | 300    | 95    | TRUE   | TRUE  |
| Test001 | Part Description | 200    | 135   | TRUE   | TRUE  |
| Test001 | Part Description | 100    | 65    | TRUE   | FALSE |
| Test002 | Part Description | 400    | 65    | TRUE   | TRUE  |
| Test002 | Part Description | 150    | 85    | TRUE   | TRUE  |
| Test002 | Part Description | 75     | 60    | TRUE   | TRUE  |
| Test003 | Part Description | 450    | 280   | TRUE   | TRUE  |
| Test003 | Part Description | 300    | 55    | TRUE   | TRUE  |
| Test003 | Part Description | 250    | 125   | TRUE   | TRUE  |
|         |                  |        |       |        |       |
|         |                  |        |       |        |       |

## หมายเหตุ คุณสามารถแก้ไขค่าที่อยู่ในตารางข้อมูลนี้ได้

หากข้อมูลตรงตามที่ต้องการนำเข้าให้คุณกดปุ่ม Import เพื่อเริ่มการนำเข้าข้อมูล

# <u>การส่งออกข้อมูล Export Data</u>

Export Data เป็นการส่งออกข้อมูลเพื่อนำเข้าไปยังเครื่องคอมพิวเตอร์เครื่องอื่น หรือเพื่อจัดเก็บไว้นำเข้า ภายหลัง ข้อมูลที่สามารถส่งออกได้ มีดังต่อไปนี้

- 1. งานตัด (Cutting Job)
- 2. ข้อมูลวัตถุดิบ 1 มิติ (Material 1D)
- 3. ข้อมูลชิ้นงาน 1 มิติ (Part 1D)
- 4. ข้อมูลวัตถุดิบ 2 มิติ (Material 2D)
- 5. ข้อมูลชิ้นงาน 2 มิติ (Part 2D)
- 6. ขนาดรอยตัด (Saw kerf)

เมื่ออยู่ที่หน้าจอของแต่ละข้อมูล ให้กดปุ่ม 🕒 Export บนแถบเครื่องมือ

แฟ้มข้อมูลจะถูกบันทึกในรูปแบบของ \*.xls ซึ่งสามารถเปิดและแก้ไขได้ในโปรแกรม Microsoft Excel.

## เทคนิคการใช้งาน

คุณสามารถส่งออกข้อมูล ข้อมูลวัตถุดิบ 1 มิติ (Material 1D), ข้อมูลชิ้นงาน 1 มิติ (Part 1D), ข้อมูล วัตถุดิบ 2 มิติ (Material 2D), ข้อมูลชิ้นงาน 2 มิติ (Part 2D) และขนาดรอยตัด (Saw kerf) ที่มีอยู่ใน โปรแกรมออกเป็นไฟล์ xls ไฟล์เดียวได้โดยเลือกที่เมนูซ้าย Database > Export all

# <u>คำแนะนำในการใช้งาน Nesting Optimizer</u>

 เวลาในการประมวลผลจะขึ้นอยู่กับจำนวนรายการวัตถุดิบและจำนวนรายการชิ้นงาน คุณจึงไม่ ควรเลือกวัตถุดิบเข้ามาคำนวณมากเกินไป หากมีจำนวนรายการมากควรแยกออกเป็นหลายงานตัดเพื่อ ลดเวลาในการประมวลผล

เพื่อความถูกต้องในการคำนวณ กรุณาใช้ข้อมูลขนาดที่ตรงกับความเป็นจริง

3. สำหรับ Windows Vista/7/8 กรุณาอ่าน อ่านเพิ่มเติมที่หน้า 60

4. คุณสามารถใช้การค้นหาเพื่อไปยังข้อมูลที่ต้องการต่างๆ ได้อย่างรวดเร็ว ในหน้าจอรายการต่างๆ

5. คุณควรสำรองฐานข้อมูล (Backup Database) ไว้อย่างน้อยเดือนละ 1 ครั้ง

6. **หากไม่สามารถเรียกใช้งานโปรแกรมได้** คุณควรใช้ Database tools เพื่อซ่อมแซมฐานข้อมูล อ่าน เพิ่มเติมที่หน้า 54

7. ถ้าต้องการกำหนดข้อมูลครั้งละมากๆ คุณควรใช้การนำเข้าข้อมูล อ่านเพิ่มเติมที่หน้า 55

8. รูปภาพที่แสดงผลอยู่ในโปรแกรม สามารถทำการสำเนาไปที่คลิปบอร์ดได้โดยการ Double click บนรูป

9. คุณสามารถใช้การเลือกวัตถุดิบแบบอัตโนมัติ เพื่อความรวดเร็วในการกำหนดข้อมูล

10. เพื่อลดความซ้ำซ้อนในการประมวลผล คุณสามารถลดจำนวนรายการชิ้นส่วนที่ซ้ำกันได้

#### 11. หากคุณต้องการคำนวณหาวัตถุดิบที่ต้องการใช้งาน คุณเพียงป้อนขนาดวัตถุดิบเป็น 1 และ

เลือกใช้ตัวเลือกค้นหาจำนวนวัตถุดิบ

- 12. คุณสามารถกำหนดข้อมูลหัวกระดาษที่ใช้บนรายงานได้หลายรายการ
- 13. คุณสามารถกดปุ่ม Enter บนคีย์บอร์ด เพื่อไปยังข้อมูลถัดไป

# <u>คำแนะนำในการติดตั้ง Setup Instruction</u>

ถ้าคุณติดตั้งโปรแกรมผ่านระบบ User Account ของ Windows (admin/user),

กรุณาแจ้งให้ Admin (ผู้ดูและระบบ)

1. แขร์ folder C:\Program Files\Dreamsofts\ to full access

2. แชร์ File C:\PDOXUSRS.NET to full access

# สำหรับ Windows Vista/7/8 หลังติดตั้งเสร็จกรุณาทำตามขั้นตอนนี้:

1. คลิ๊กขวาบนไอคอนของซอฟต์แวร์บน on Desktop, จากนั้นเลือกเมนู Properties
 2. ไปที่แท็ป -> Compatibility -> Compatibility เลือกไปที่
 Run this program in compatibility mode for "Windows XP SP2"
 3. เซ็คถูกบนตัวเลือก Run this program as Administrator
 4.กดปุ่ม OK

| Scan resul                                                               | ts                                                                                  | Details Prev                                 |                     | ious Versions |  |
|--------------------------------------------------------------------------|-------------------------------------------------------------------------------------|----------------------------------------------|---------------------|---------------|--|
| General                                                                  | Shortcut                                                                            | ut Compatibility                             |                     | Security      |  |
| n earlier vers<br>hatches that<br>delp me cho<br>Compatibility<br>Run th | sion of Windov<br>earlier version<br>pose the setti<br>y mode<br>is program in c    | vs, select th<br>ings<br>compatibility       | mode for:           | y mode that   |  |
| Windows                                                                  | XP (Service F                                                                       | <sup>p</sup> ack 2)                          | •                   |               |  |
| Run in<br>Run in<br>Disable                                              | 256 colors<br>640 x 480 scr<br>e visual themes<br>e desktop com<br>e display scalin | een resolut<br>s<br>position<br>ng on high l | ion<br>DPI settings |               |  |
| Privilege Le                                                             | vel<br>is program as i                                                              | an administ                                  | rator               |               |  |
|                                                                          | o eattings for a                                                                    | lucare                                       |                     |               |  |

# <u>ข้อมูลการติดต่อ Support</u>

ถ้าต้องการความช่วยเหลือ หรือคำแนะนำ กรุณาติดต่อ

# หจก. ดรีมซอฟต์ ออฟติไมเซชั่น

70 ม.2 ต.ขามสะแกแสง อ.ขามสะแกแสง จ.นครราชสีมา 30290

**โทรศัพท์** 081-264-3240

E-mail dreamsofts@gmail.com

Skype Dreamsofts

Website http://www.dreamsofts.com